# 

Working to make your life simple

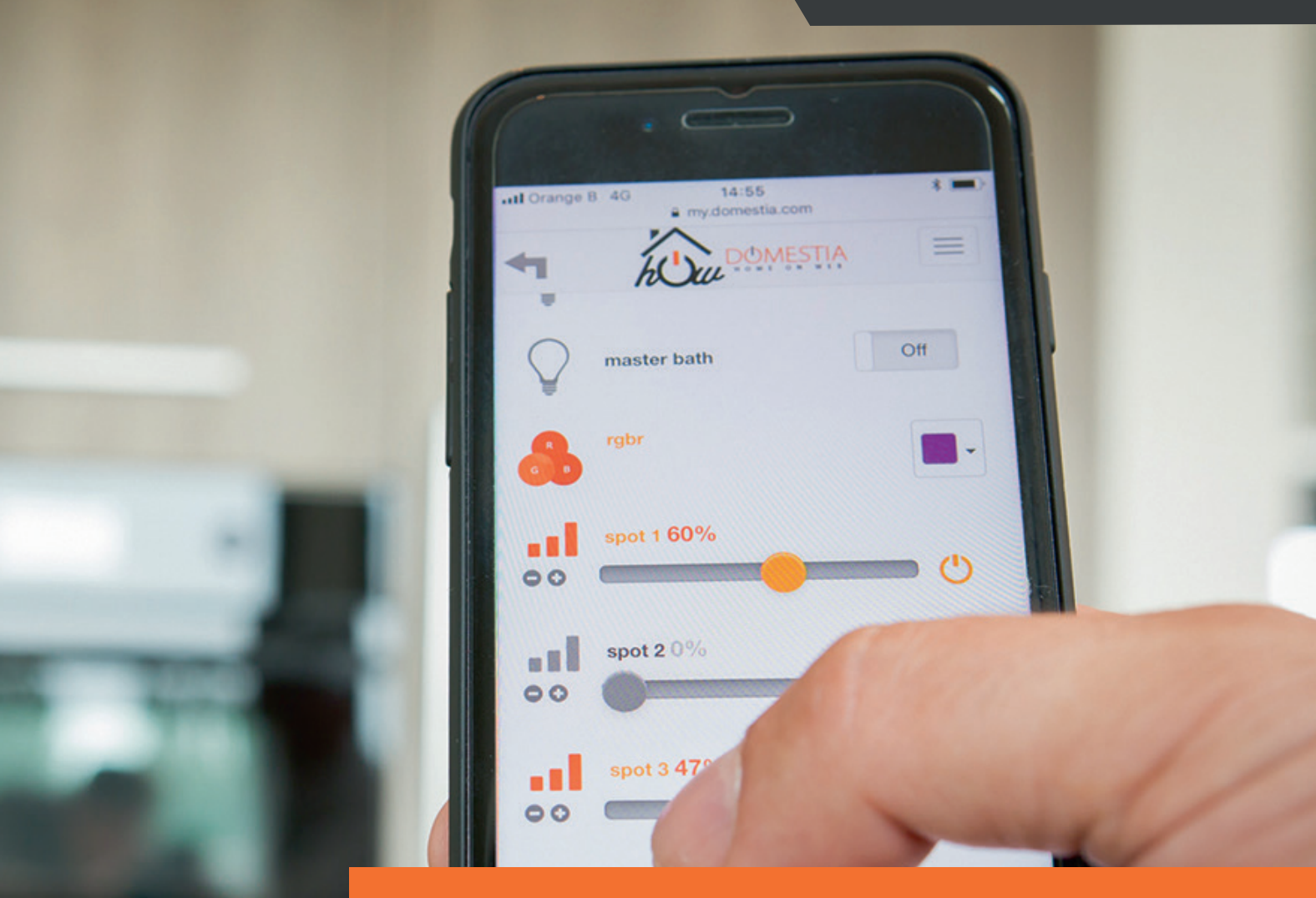

# MODE D'EMPLOI

# DME-LAN-002 Unité de gestion complémentaire

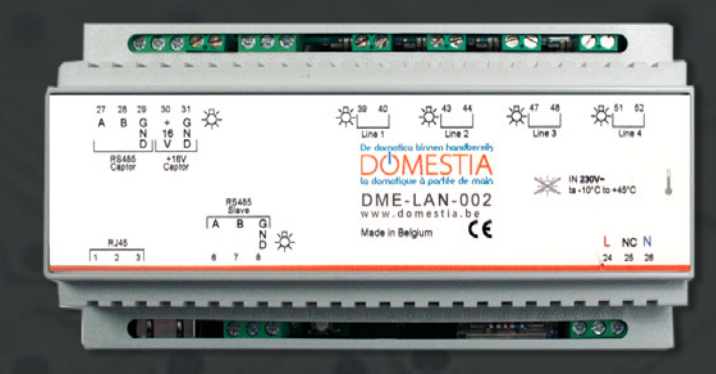

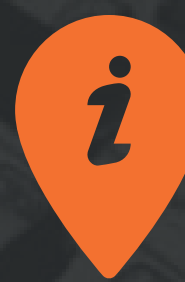

www.domestia.be

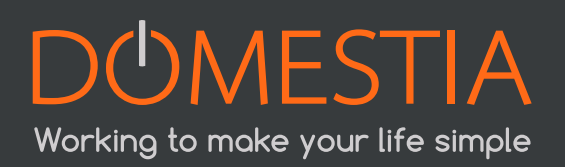

# TABLE DES MATIÈRES

| 1 |      | DESCRIPTION                                        | 4  |
|---|------|----------------------------------------------------|----|
| 2 |      | RACCORDEMENT ELECTRIQUE                            | 5  |
| 3 |      | RACCORDEMENT RESEAU                                | 8  |
|   | 3.1  | Configuration de l'adresse IP                      | 8  |
|   | 3.2  | Création d'un réseau                               | 9  |
|   | 3.3  | Routeur Wifi DRW-001-001                           | 10 |
| 4 |      | DEMARRAGE DE L'APPLI INSTALLATEUR                  | 11 |
|   | 4.1  | Démarrage                                          | 11 |
|   | 4.2  | Choix de la langue installateur                    | 12 |
|   | 4.3  | Encodez vos coordonnées installateur               | 12 |
|   | 4.4  | Coordonnées de l'installation                      | 13 |
|   | 4.5  | Lecture du contenu de la DME-LAN-002               | 14 |
|   | 4.6  | Composition de l'installation                      | 14 |
|   | 4.7  | Configuration des cartes esclaves                  | 16 |
|   | 4.8  | Configuration des sorties                          | 18 |
|   | 4.9  | Configuration de groupes                           | 19 |
|   | 4.10 | Configuration des zones                            | 23 |
|   | 4.11 | Configuration des capteurs de températures         | 23 |
|   | 4.12 | Enregistrement de la configuration dans la DME-LAN | 25 |
|   | 4.13 | X.X Bus DMX 512                                    | 26 |
| 5 |      | PROGRAMMATION DES BOUTONS POUSSOIRS                | 27 |
|   | 5.1  | Programmation des sorties                          | 27 |
|   | 5.2  | Programmation des groupes                          | 27 |
| 6 |      | INTERFACE UTILISATEUR (EN LOCAL)                   | 28 |
|   | 6.1  | Menu « Accueil »                                   | 29 |
|   | 6.2  | Menu « Température »                               | 29 |
|   | 6.3  | Menu « Evènements »                                | 30 |
|   | 6.4  | Menu « Paramètres »                                | 33 |
| 7 |      | INTERFACE UTILISATEUR : HOME ON WEB                | 34 |
| 8 |      | DÉPANNAGE                                          | 37 |
| 9 |      | GARANTIES                                          | 38 |

# 1. DESCRIPTION

# La DME-LAN-002 est un ensemble complet intégrant les éléments suivants (voir Figure A en page 4) :

- Port Ethernet (RJ45)
- Port de communication RS485 (A, B et GND)
- Ligne de bus pour des modules d'identification DMI-006-001, DMI-004-001 ou DMI-LED-004 (Line1, Line 2, Line 3 et Line 4)
- Ligne de bus pour capteurs de température
- Entrée pour alimentation 230VAC

# La DME-LAN-002 permet la reprise des éléments suivants sur son système domotique, qui seront configurés en « esclave » :

- Cartes de gestion d'éclairage (DMC-012-002, DMC-012-016)
- Cartes de commande de volets (DMCV-006-002)
- Modules d'extension 4 sorties (DML-004-002, DMA-004-003, DMT-004-003, DMD-004-001, DMC-004-003 ou DMCV-002-003). Pour plus de détails, vous référer aux modes d'emplois respectifs.
- La reprise d'information de capteur(s) de température (DMCT-001-001)

L'application Home Manager est disponible gratuitement sur les stores Android et Apple ainsi que sur Windows.

Elle embarque des pages Web exploitables par l'utilisateur par le biais de n'importe quel navigateur internet (Safari, Chrome, Firefox, Internet Explorer, Opera, etc).

Si elle est connectée à Internet par son port Ethernet (RJ45) le serveur distant (« Home on Web ») permet :

- La prise en main à distance.
- La mise à jour de son firmware (version du logiciel de la carte).
- La sauvegarde des données de l'installation.
- L'enrichissement de l'interface graphique.
- La synchronisation de l'horloge interne du système (passage automatique à l'heure d'été/d'hiver) sur base de l'heure atomique.

La DME-LAN-002 dispose de 4 bus d'entrées et peut gérer jusqu'à 240 commandes<sup>1</sup> par le biais de modules d'identification (DMI-006-001, DMI-LED-006) répartis sur les 4 bus. Pour plus de facilité lors de l'installation, nous conseillons un bus par étage.

1 60 commandes sont disponibles par bus. Ceci comprend les commandes uniques d'éclairage ou de volets/stores point par point + les groupes, scénarii).

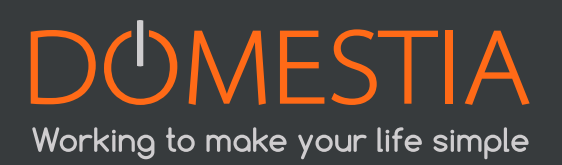

A côté des connecteurs de lignes, des indicateurs à LED sont présents (une LED bleu et une LED rouge). La LED bleu s'allume lors d'un appui sur un bouton poussoir (BP) de la ligne et la LED rouge s'allume lorsqu'un court-circuit est présent sur celleci.

# 2. RACCORDEMENT ELECTRIQUE

La carte DME-LAN-002 est alimentée directement sur le secteur 230 VAC. La plage de tension d'entrée s'étend de 100 à 240 VAC et de 50Hz à 60Hz.

Au départ de la carte DME-LAN-002, les modules d'identification sont câblés entre eux par le biais de deux fils.

Aucune polarité n'est à respecter. Ils peuvent être câblés au choix, soit :

- en bus.
- en étoile ou en triangle.
- les deux simultanément.

# La Figure A ci-dessous illustre la DME-LAN-002 avec le principe de raccordement des différentes sorties :

- Des cartes esclaves peuvent être raccordées à la DME-LAN-002 par le biais du bus RS485 aux bornes 6(A), 7(B), 8(GND) (**RS485 Slave**). Pour ce faire, utiliser du câble UTP (recommandé), VVT ou VOB, etc. Pour réaliser une liaison entre cartes distantes situées dans différents coffrets, utiliser de préférence un câble UTP avec une paire pour la borne 6(A) et 7(B), et une paire pour la borne 8(GND).
- Les bornes 1, 2 et 3 (**RJ45**) permet de raccorder la carte DME-LAN-002 au réseau Ethernet directement à un écran tactile DET-005-002 ou via un switch réseau pour permettre à l'écran tactile DET-005-002, smartphone ou tablette PC d'accéder à la domotique. Utiliser un câble UTP Cat5e minimum.
- Les capteurs de température DMCT-001-001 sont raccordés aux bornes de 27 à 31 (« RS485 Captor » et « 16V Captor ». L'alimentation de ceuxci étant assurée par la DME-LAN-002). Utiliser également un câble UTP (recommandé), VVT ou VOB, etc.
- Comme expliqué au chapitre 2, les modules d'identification se raccordent sur les entrées «Line ». Chaque entrée « Line » permet de programmer un maximum de 60 fonctions différentes. Il est préférable de répartir les modules en plusieurs circuits répartis sur les 4 lignes. Câblage des modules d'identification : 2 fils non polarisés UTP, VVT, XVB, VOB... (Attention à la qualité du raccordement : la section des fils du module d'identification est de 0,6mm<sup>2</sup>).
- L'alimentation électrique 230VAC se raccorde sur les bornes 24(L) et 26(N).

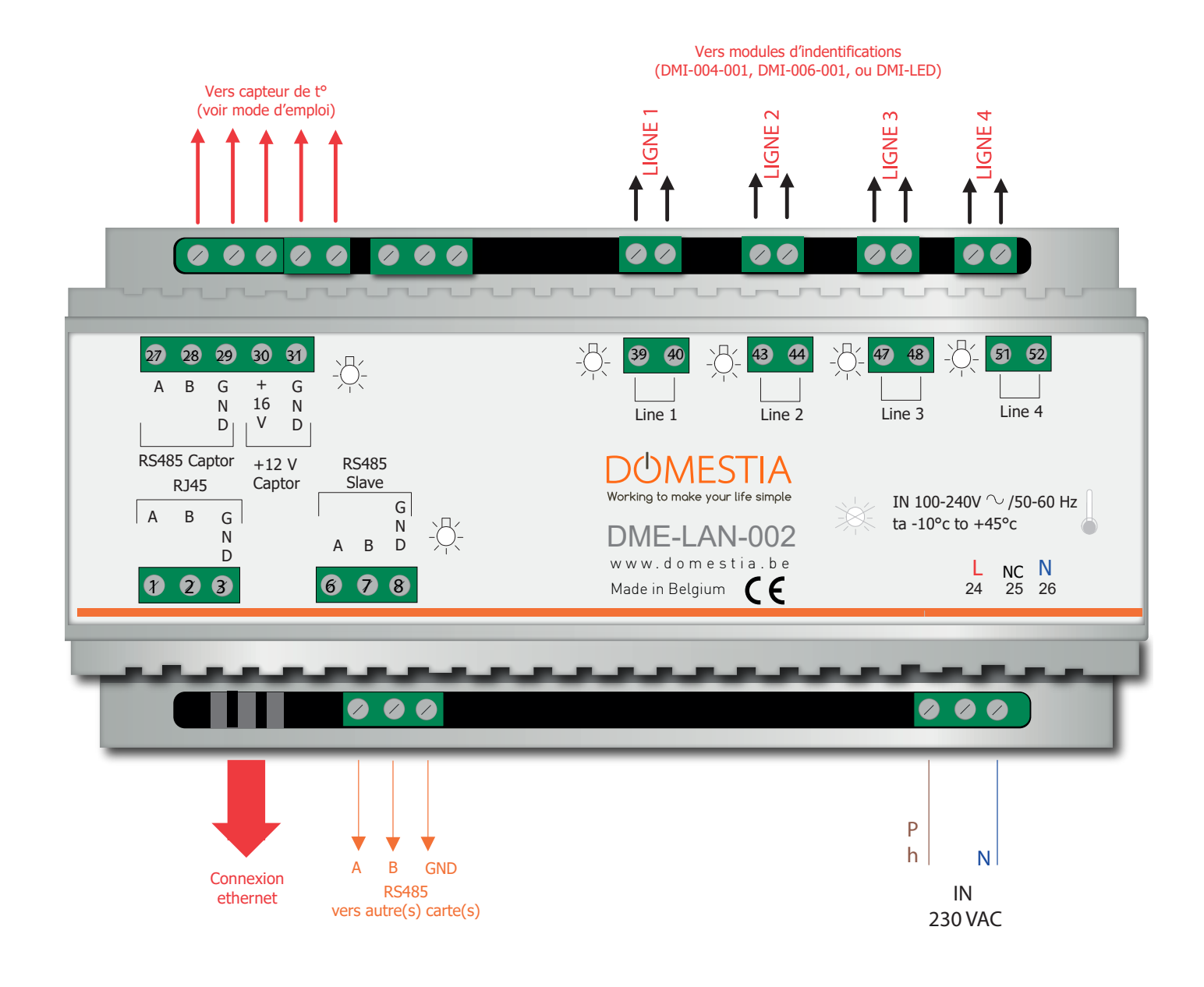

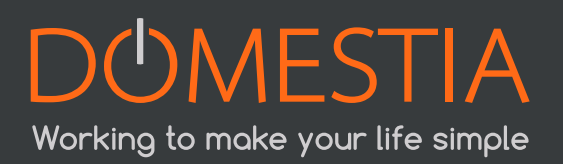

Exemple de raccordement de la DME-LAN-002

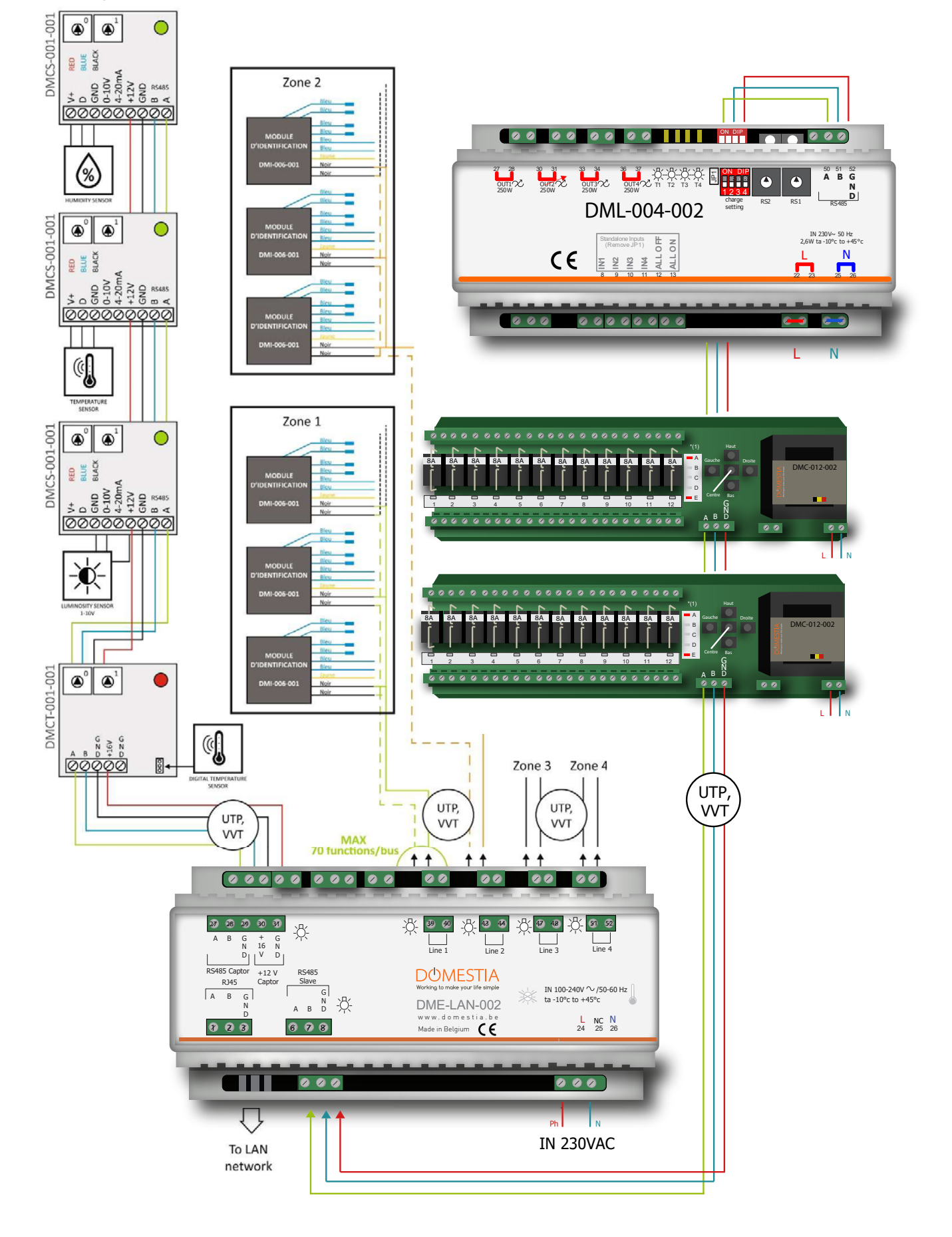

7

Exemple de raccordement des modules d'identification (pour les modules d'identification DMI-LED-004, voir mode d'emploi)

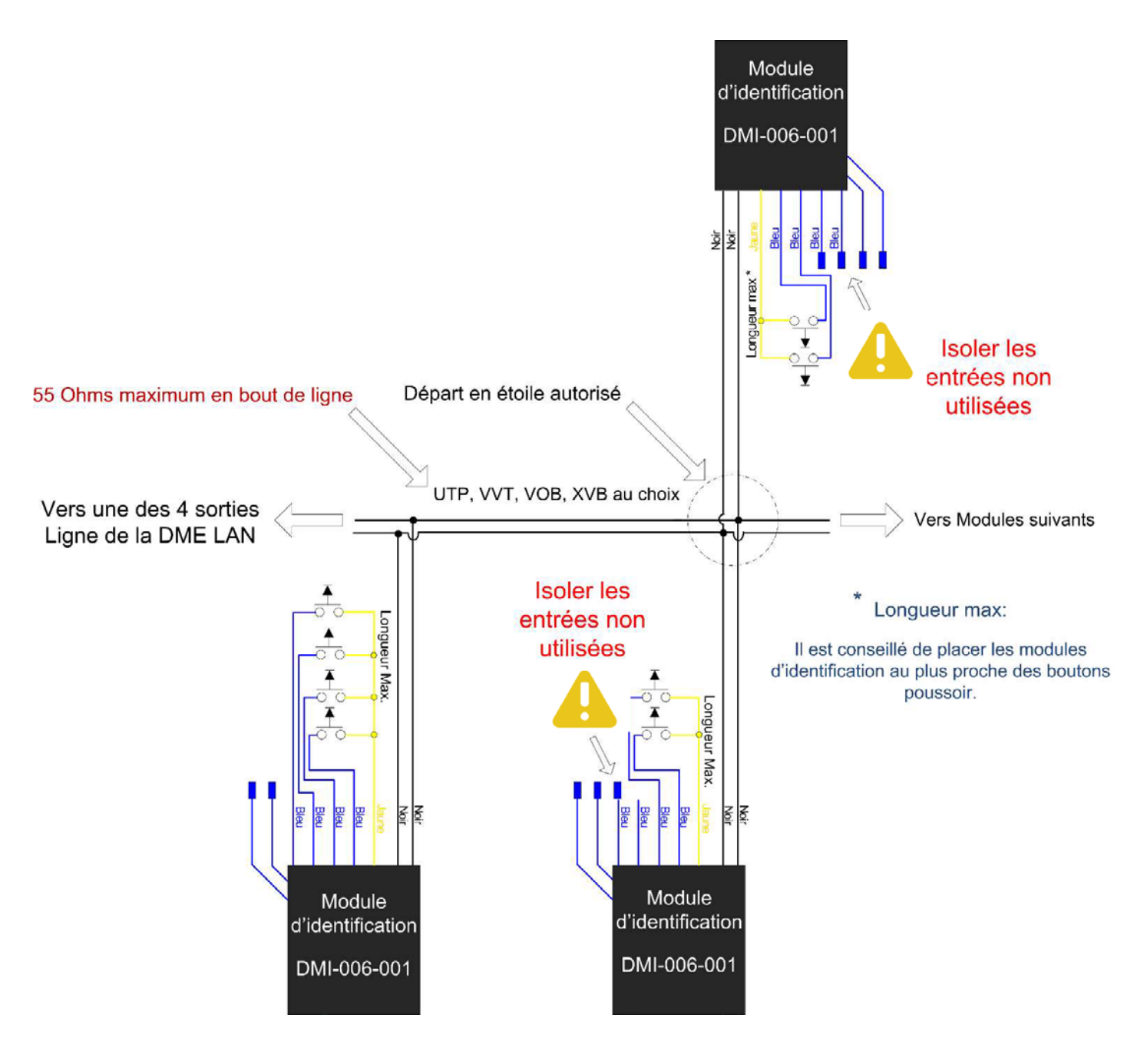

# 3. RACCORDEMENT RESEAU

### 3.1. CONFIGURATION DE L'ADRESSE IP

Lors de la mise sous tension de la DME LAN, si celle-ci est raccordée à un modem ou routeur, elle adaptera automatiquement son adresse IP pour être compatible avec le réseau utilisé (si elle n'est raccordée à aucun routeur, elle sera configurée à l'adresse IP 192.168.1.210).

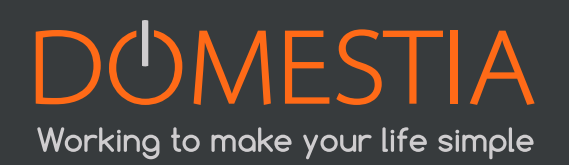

Par exemple :

- Pour les modems Proximus, elle recevra une adresse de type 192.168.1.210.
- Pour les modems Voo ou Telenet, elle passera automatiquement sur l'adresse IP 192.168.0.210.

Il est toutefois possible de configurer manuellement les paramètres réseau de la DME-LAN via l'adresse http://192.168.1.210.

# 3.2. CRÉATION D'UN RÉSEAU

Une connexion à internet n'est pas nécessaire pour configuration la DME-LAN. Vous devez, cependant, la relier en direct à votre PC via un réseau filaire (Dans ce cas, il est nécessaire de configurer l'adresse IP du PC en mode manuel) ou via un routeur WIFI (de type DRW-001-001, par exemple – voir point 3.3).

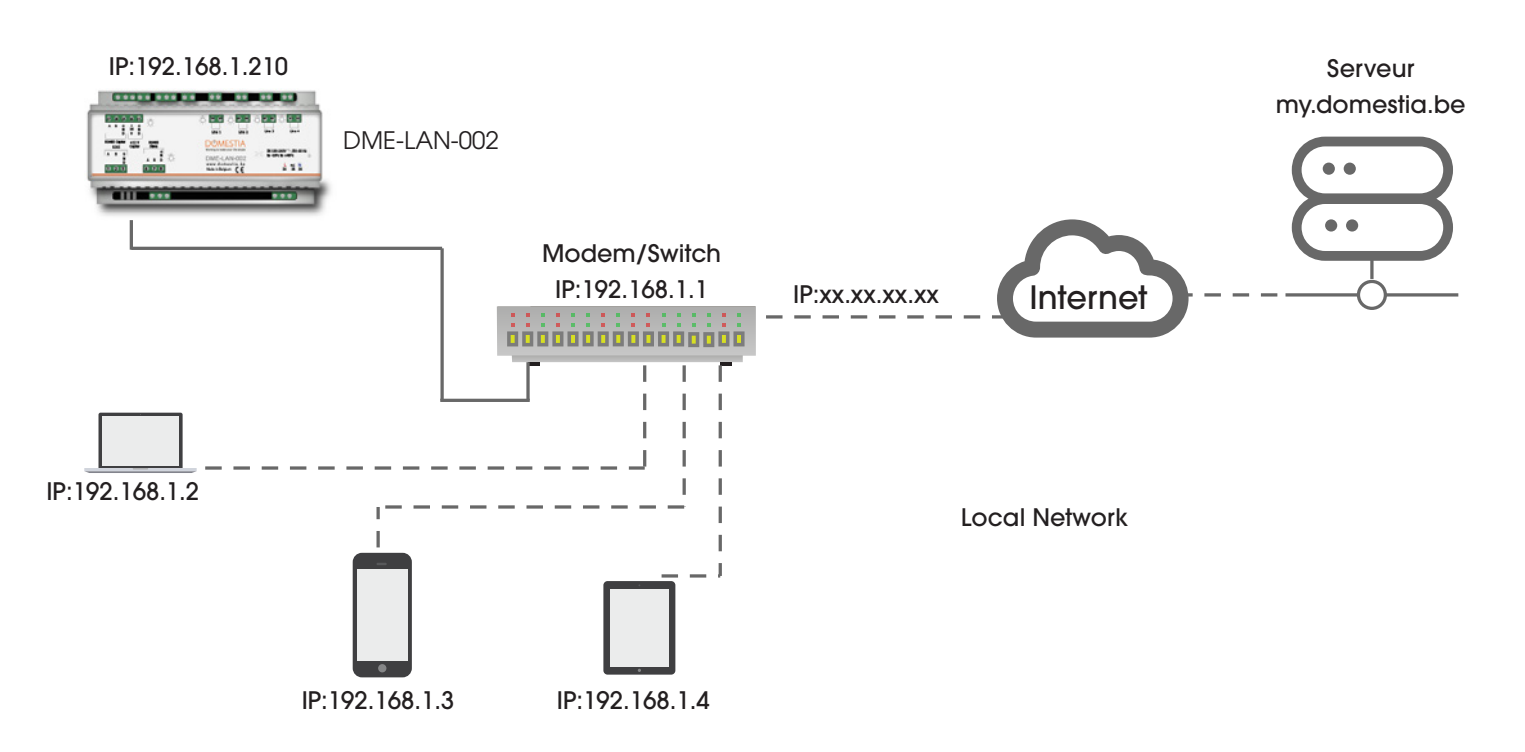

Ci-dessous : paramètres de configuration de page locale de la DME-LAN-002

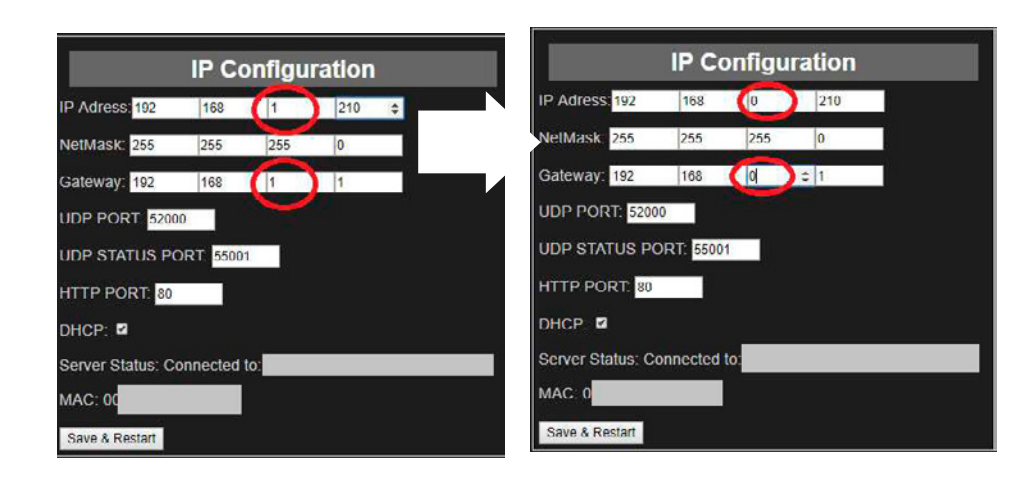

### 3.3. ROUTEUR WIFI DRW-001-001

Working to make your life simple

Le module "DRW-001-001" est un routeur de poche Wifi. Il est spécialement configuré pour être raccordé directement avec notre unité de gestion complémentaire (DME-LAN-002) et permet de programmer en Wifi avant même d'avoir accès à internet.

Ultra-compact et doté d'un port mini-USB, ce routeur peut également être alimenté avec un ordinateur portable, un adaptateur secteur ou un power Bank (1A)

Marche à suivre pour connecter votre DME-LAN-002 au routeur DRW-001-001 :

- Branchez comme indiqué sur le schéma ci-dessous.
- Vérifiez que le switch soit bien en mode « 3G/4G ».
- Connectez en Wifi votre appareil (tablette / téléphone / ordinateur) sur le réseau indiqué sur l'étiquette du routeur (SSID : « TP-LINK\_... »).
- Renseignez le mot de passe indiqué sur l'étiquette du routeur. (Key : « \*\*\*\*\*\* »).
- Lancez Home Manager et dans paramètres appuyez sur la loupe pour vérifier la présence de l'unité de gestion (DME-LAN-002) sur le réseau.
- La liste déroulante affiche les DME-LAN disponibles (connectées au réseau).
- Si vous ne parvenez pas à vous connecter, vérifiez votre connexion en allant sur la page locale de votre unité de gestion (DME-LAN-002) depuis votre navigateur web, (adresse IP : 192.168.1.210 ou 192.168.0.210).
  - » Si la page s'ouvre vous pouvez fermer puis lancer Home Manager à nouveau.
  - » Sinon, vérifiez que vous êtes bien connecté au Wifi « TP-LINK\_... » et redémarrez votre unité de gestion (DME-LAN-002) à l'aide du petit bouton blanc situé à côté de la borne ABGND « RS485 Slave » ; un des deux appareils n'est probablement pas bien connecté.

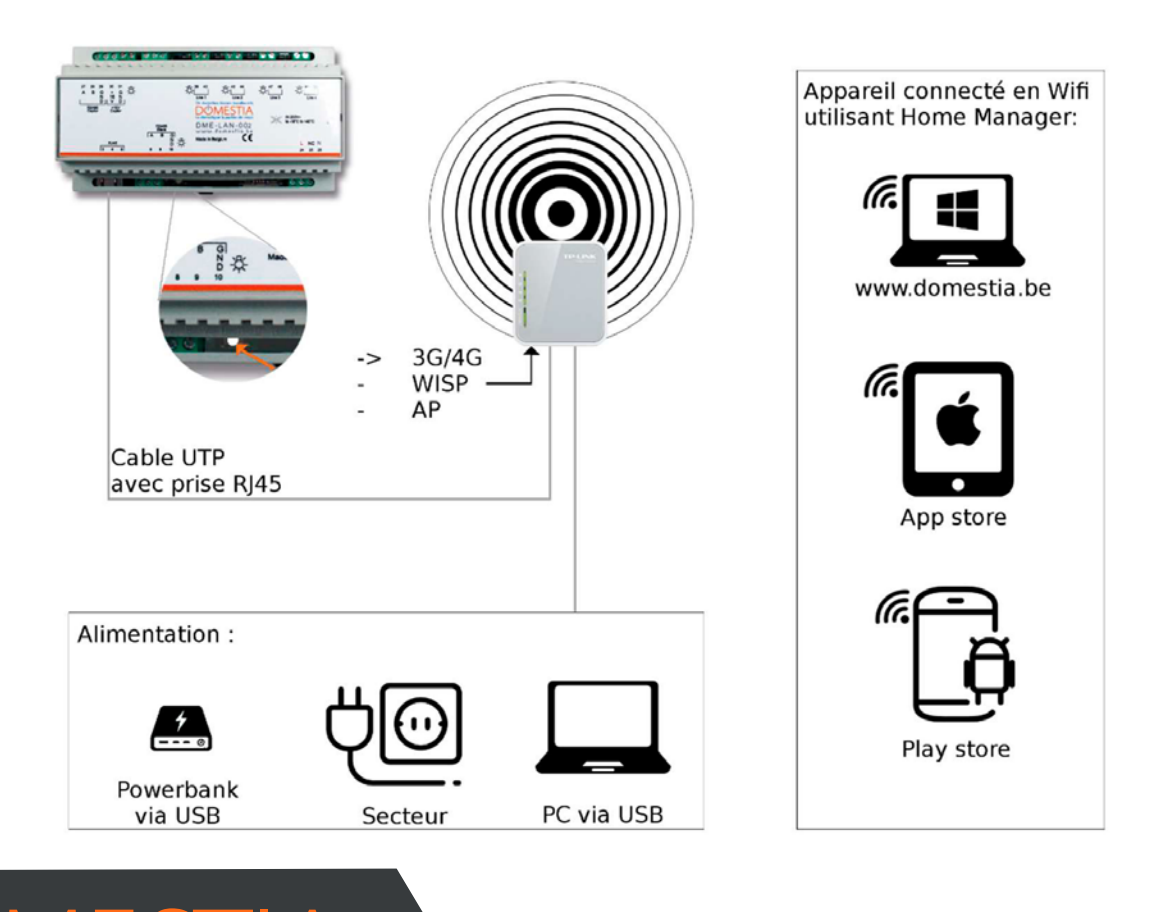

10

# 4. DEMARRAGE DE L'APPLI INSTALLATEUR

### 4.1. DÉMARRAGE

Téléchargez Home Manager sur Apple, iOS, Android ou via notre site internet <u>www.domestia.be</u> à la page téléchargements.

• Cliquez sur l'icône « Home Manager » > vous arrivez sur l'écran d'accueil.

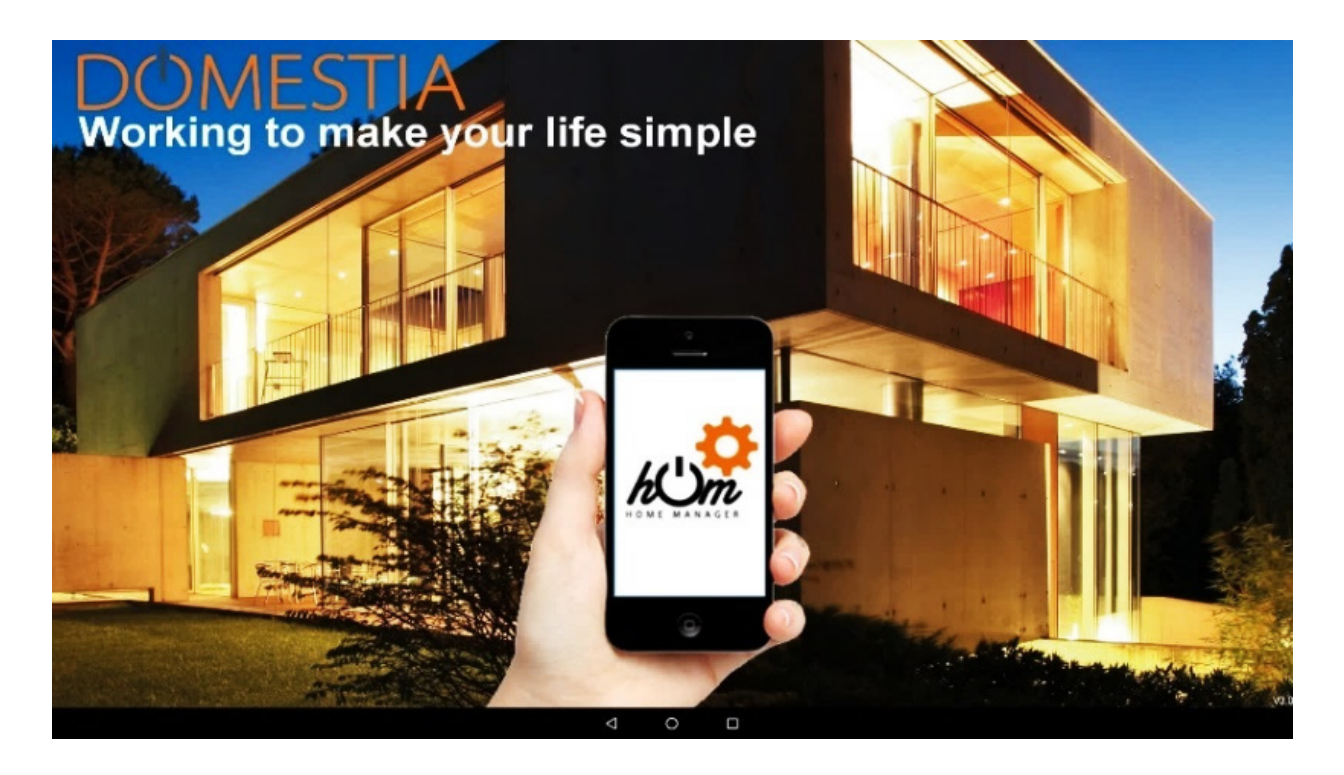

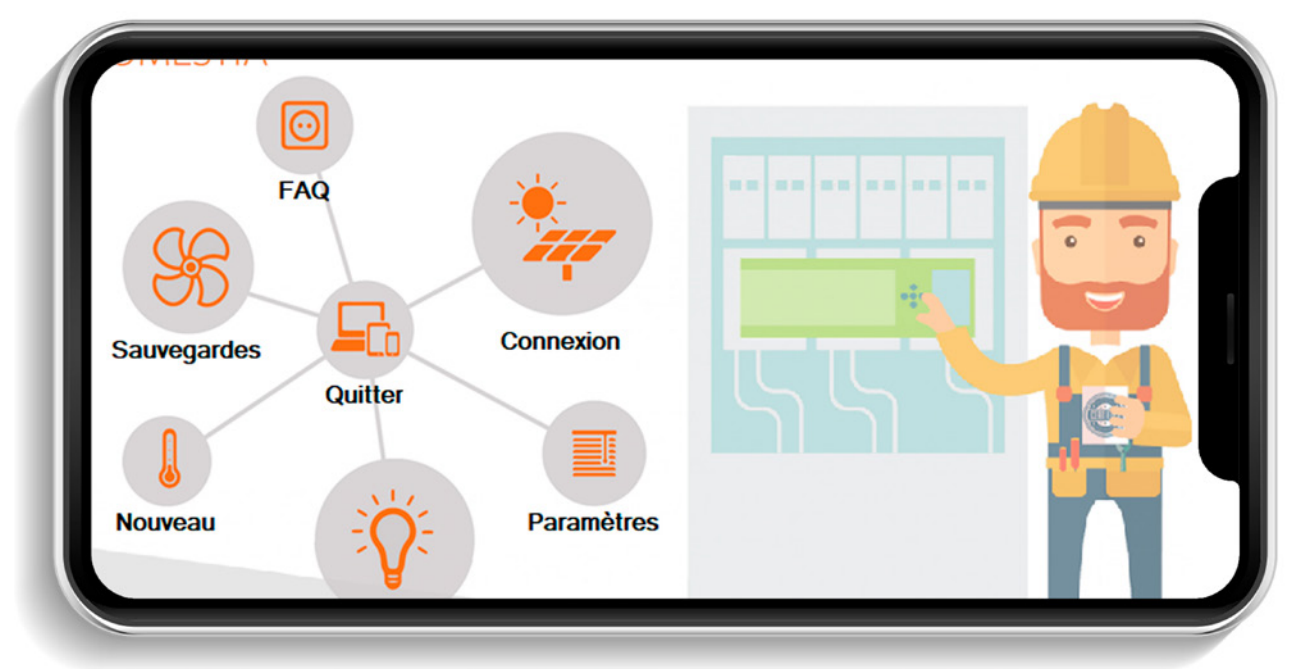

### 4.2. CHOIX DE LA LANGUE INSTALLATEUR

Cliquez sur Langue / Installateur (icône ampoule).

Cliquez ensuite sur le drapeau correspondant, afin de déterminer la langue de votre choix.

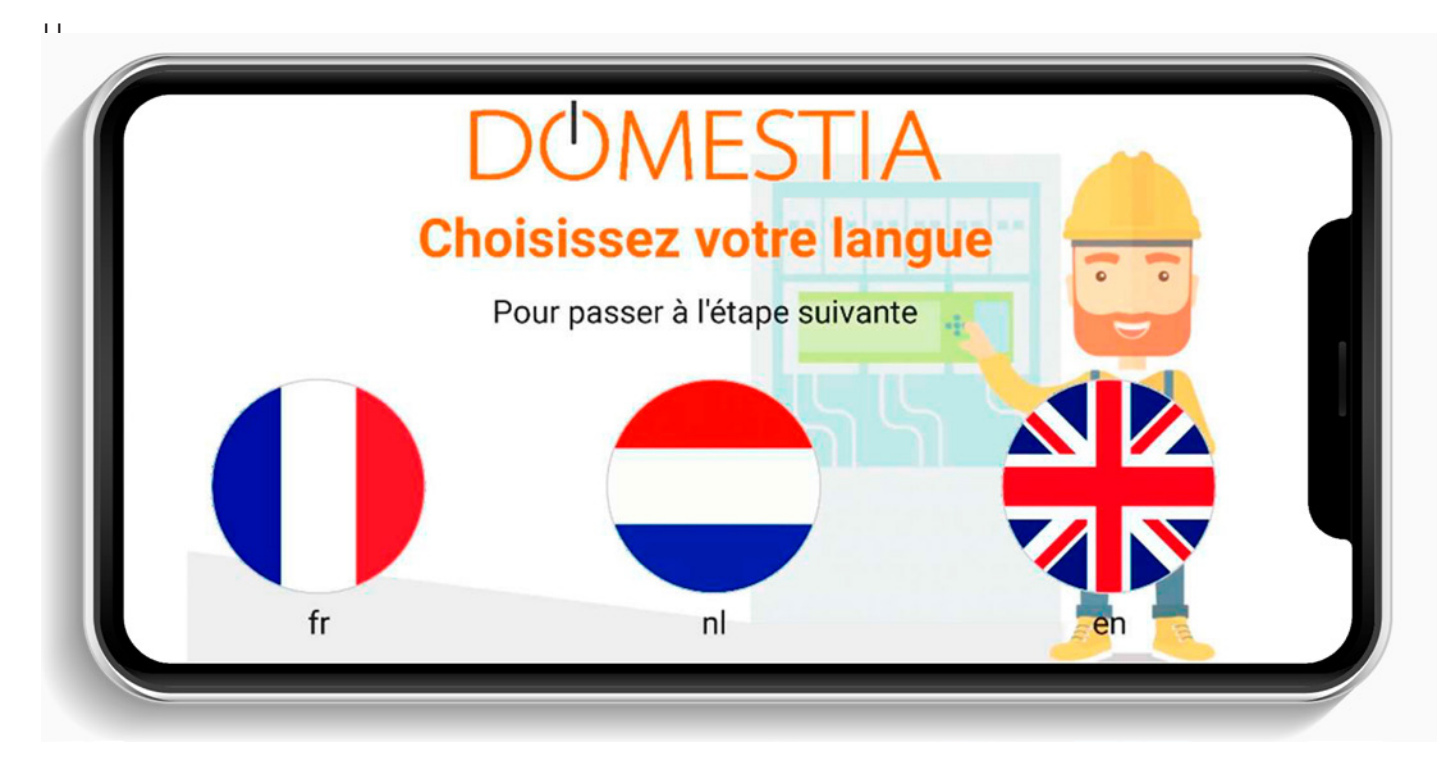

# 4.3. ENCODEZ VOS COORDONNÉES INSTALLATEUR

| DOMES | Nom :         |                       |
|-------|---------------|-----------------------|
|       | Prénom :      |                       |
|       | Société :     | Domestia              |
| ( )   | TVA :         | BE000000000           |
|       | Rue et n° :   | Jean Jaurès 176 🔹 💦 😽 |
|       | Code postal : | 4430                  |
|       | Ville :       | Ans S S C             |
|       | Pays :        | Belgique              |
|       | Téléphone :   |                       |
|       | E-Mail :      |                       |
|       | Type :        | Electricité générale  |

Dès la validation de vos données, vous retournerez sur l'écran d'accueil en cliquant sur l'icône (V).

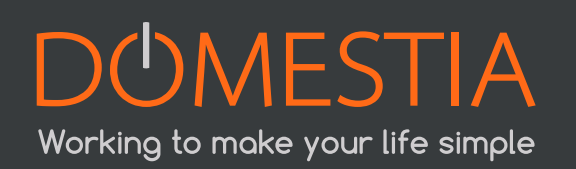

# 4.4. COORDONNÉES DE L'INSTALLATION

Cliquez sur Nouveau (icône thermomètre). Remplissez les coordonnées de l'installation.

| Nom ·           |               |   |        |
|-----------------|---------------|---|--------|
| Rue et n° :     |               |   |        |
| Ville :         |               |   | 0 0    |
| Adresse IP :    | 192.168.1.210 |   |        |
| Port commande : | 52 000        |   | e      |
| Port d'écoute : | 55 001        |   |        |
|                 |               | _ |        |
| Réinitialiser   | Valider       |   | Retour |

\* Une loupe vous permet de configurer automatiquement l'adresse IP. Si l'on vous annonce « Aucune DME-LAN connectée », référez-vous au point 3.1.

| DOMESTIA        | Coordonnées de l'installation |
|-----------------|-------------------------------|
| Nom :           | xxxxx                         |
| Rue et n° :     | Rue de Bruxelles 43           |
| Ville :         | Liège                         |
| Adresse IP :    | 192.168.1.210                 |
| Port commande : | 52 000                        |
| Port d'écoute : | 55 001                        |
|                 |                               |
| Réinitialiser   | Valider Retour                |

#### Pour changer l'adresse IP de la DME-LAN-002, veuillez-vous rapporter au point 3.1

Enregistrez les données en appuyant sur la disquette. Confirmez que vous souhaitez vous connecter à la DME-LAN.

| DOMESTIA        | Coordonnées de l'installation                 |
|-----------------|-----------------------------------------------|
| Nom :           | xxxxx                                         |
| Rue et n° :     | Rue de Bruxelles 43                           |
| Ville :         | Liège                                         |
| Adresse IP :    | 192. Veder volu sova convector à la time La m |
| Port commande : |                                               |
| Port d'écoute : | 55 001                                        |
|                 |                                               |
| Réinitialiser   | Valider                                       |

Si la connexion est possible avec la DME-LAN-002 (tablette/ordinateur/smartphone et DME-LAN-002 interconnectés via réseau et paramètres IP compatibles), vous aurez accès à la composition de l'installation.

# 4.5. LECTURE DU CONTENU DE LA DME-LAN-002

Cliquez sur **Connexion à la DME-LAN** (icône panneau solaire).

Si la connexion est possible avec la DME-LAN-002 (tablette/ordinateur/smartphone et DME-LAN-002 interconnectés via réseau et paramètres IP compatibles), l'application lit le contenu de la DME-LAN-002.

| Lecture de la                    | a configuration |
|----------------------------------|-----------------|
| <b>7%</b><br>Lecture des sorties |                 |
| IP DME-LAN : 192.168.1.210       |                 |
| Version du firmware : 2.6        |                 |

# 4.6. COMPOSITION DE L'INSTALLATION

Cet écran permet de définir les cartes installées. Les cartes apparaissent dans l'ordre dans lesquels on les ajoute. Le tableau de droite indique la liste des cartes et l'adresse à configurer sur chaque carte. Pour les cartes de 12 sorties, le dessin représente les LED qui

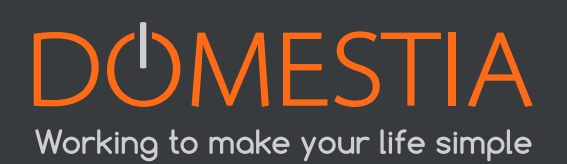

doivent être allumées lors de la configuration de l'adresse de la carte. Pour les cartes à 4 sorties le dessin indique la numérotation à appliquer sur les roues codeuses.

|   | ٥ | DMA-004  | 0 🔺 |  |
|---|---|----------|-----|--|
| X | 0 | DMC-004  | 0   |  |
|   | 0 | DMT-004  | 0   |  |
|   | • | DML-004  | 0   |  |
|   | ٥ | DMD-004  | 0   |  |
|   | ٥ | DMCV-006 | 0   |  |
| J | ٥ | DMCV-002 | 0   |  |

Ajoutez le type et le nombre exact de cartes que comporte votre installation.

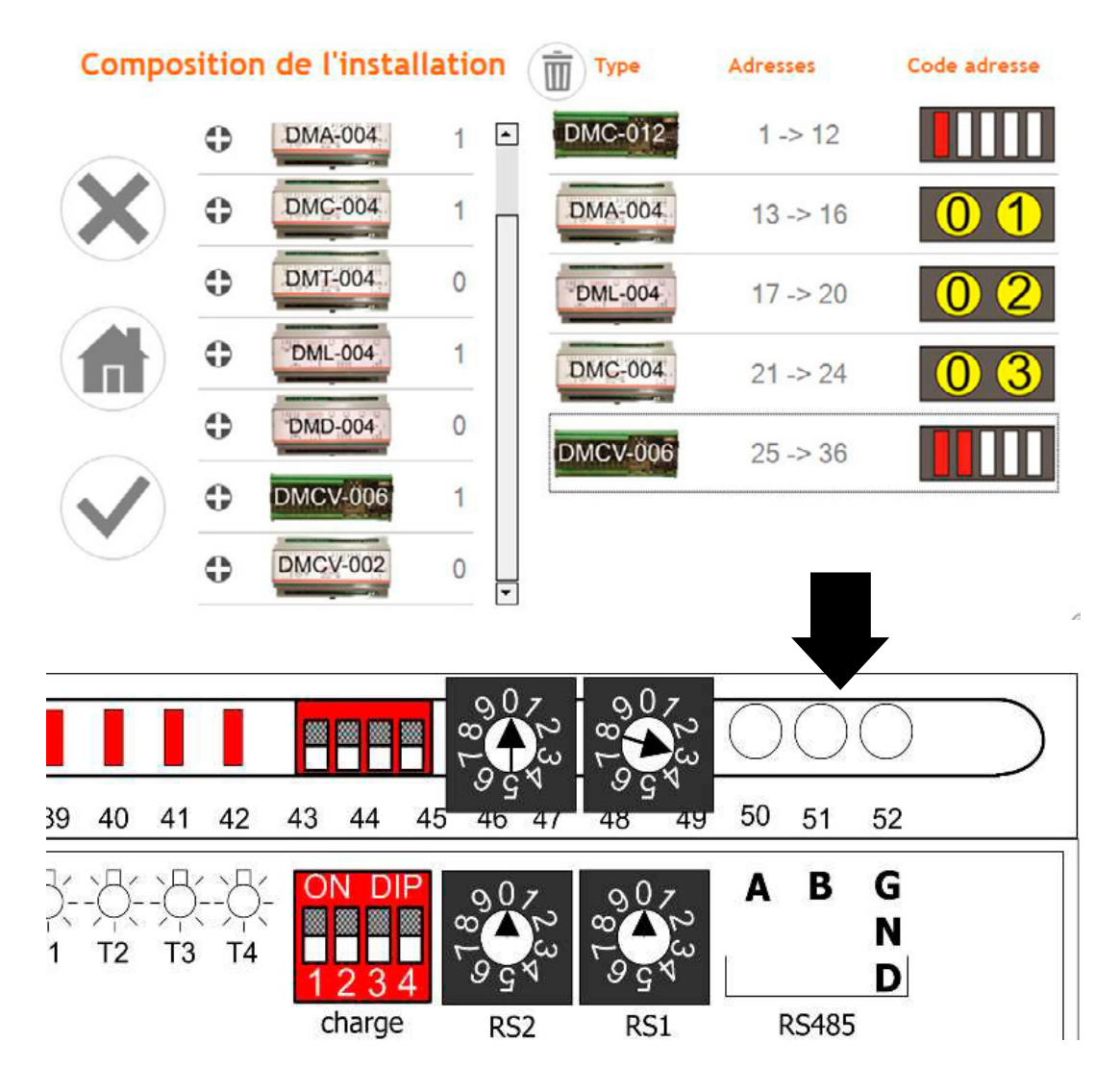

Confirmez la composition de votre installation en appuyant sur l'icône (V) à gauche de l'écran.

#### Attention, n'oubliez pas d'effectuer la configuration des cartes ! (Voir ci-après)

# 4.7. CONFIGURATION DES CARTES ESCLAVES

Pour les cartes 12 sorties (DKS-012-002, DKS-012-016, DMC-012-002, DMC-012-016) :

Lorsque vous mettez la carte sous tension, vous avez quelques secondes pour appuyer sur le bouton du bas jusqu'à obtenir les LED BCE allumées. Dans le cas où vous n'avez pas eu le temps de faire cette manipulation coupez l'alimentation de la carte et répétez la manipulation.

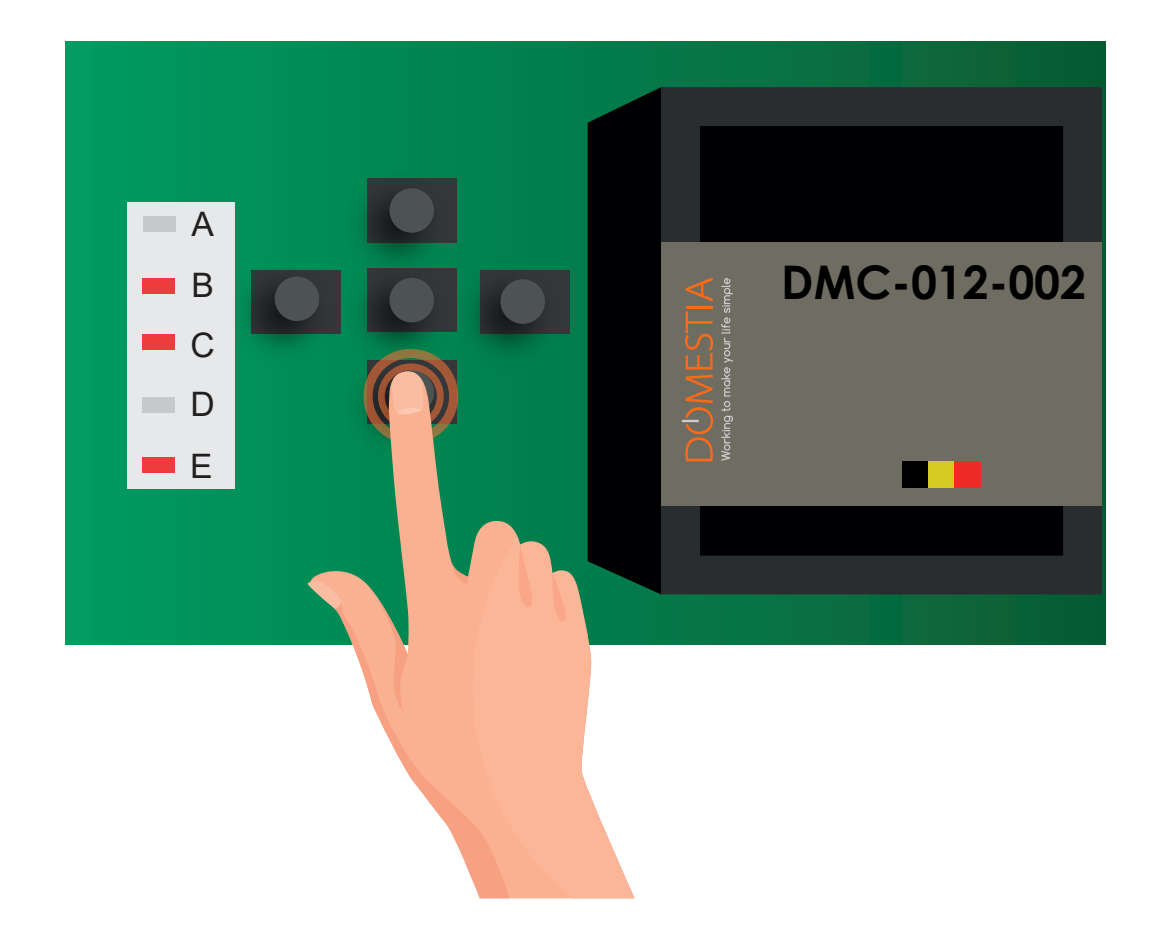

A cette étape, vous venez de configurer la carte en mode esclave de la DME-LAN-002 et il vous reste une étape ultime qui est de fixer l'adresse de la carte en fonction de ce qui vous est imposé par le Home Manager. Pour ce faire vous devez en fonctions des LED, vous déplacer vers la gauche ou vers la droite.

Pour chaque carte vous devez appuyer sur les boutons de gauche et de droite jusqu'à obtenir les LED allumées correspondant à ce qui est affiché sur la tablette. Dans l'exemple ci-dessus de la carte DMCV-006-xx, il faut appuyer sur le bouton de droite jusqu'à obtenir la LED 3 allumée seule (**voir figure 2, p°11**).

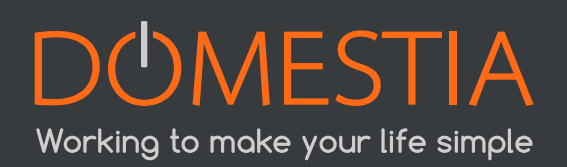

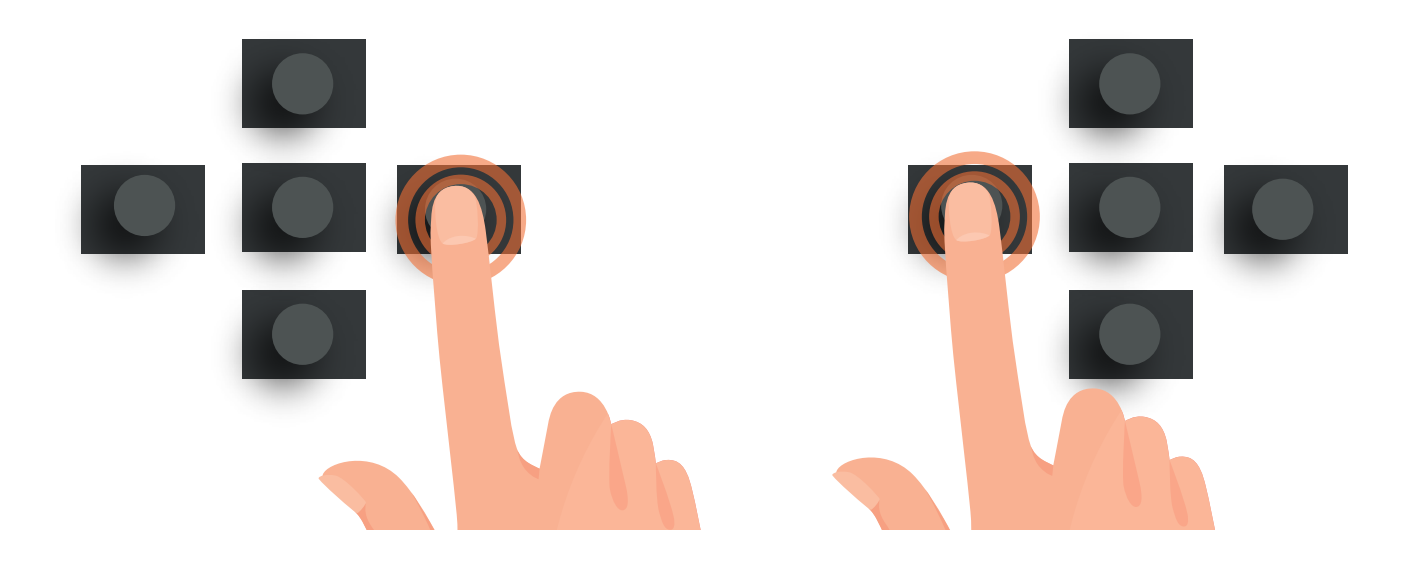

Lorsque vous avez les led BCE et la LED 3 de la carte DMCV-006 allumées, vous avez configuré votre carte en esclave à la DME-LAN-002 et à la bonne adresse.

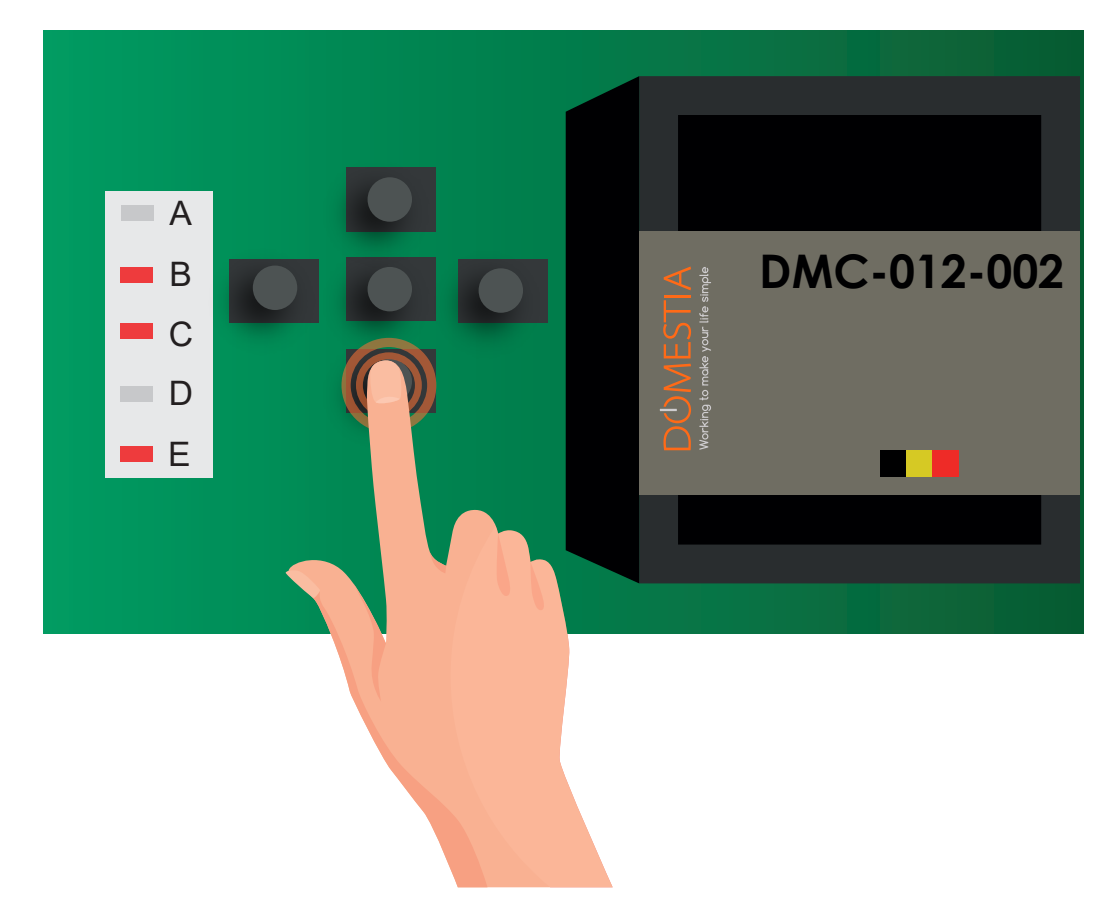

Vous pouvez appuyer sur le bouton central pour valider et votre carte se mettra en mode « RUN » (LED : AE)

Pour les extensions 4 sorties (DMC-004-003, DMA-004-003, DML-004-002, DMD-004-00) : Tourner simplement les roues codeuses pour obtenir le code souhaité (voir figure 2, page 11).

Dès validation de la composition de l'installation de votre part, une fenêtre d'aide apparaîtra.

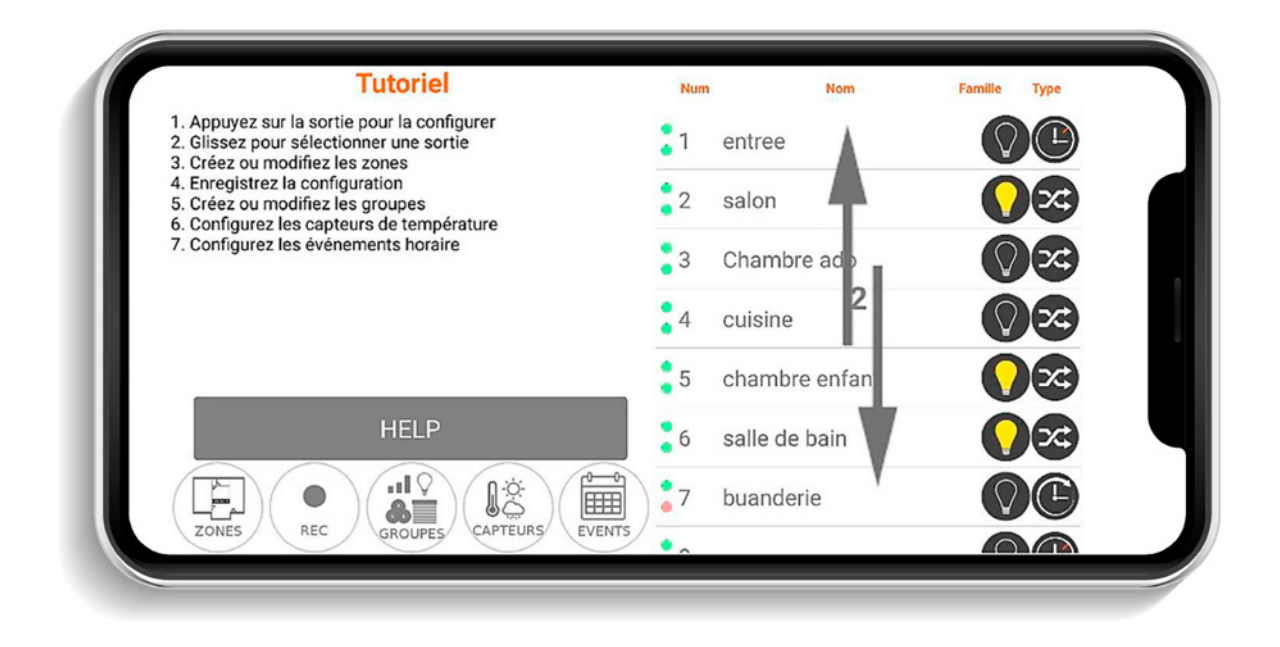

Appuyez ensuite sur la case **stop/help**.

Vous pouvez maintenant commencer la configuration des noms des sorties.

# 4.8. CONFIGURATION DES SORTIES

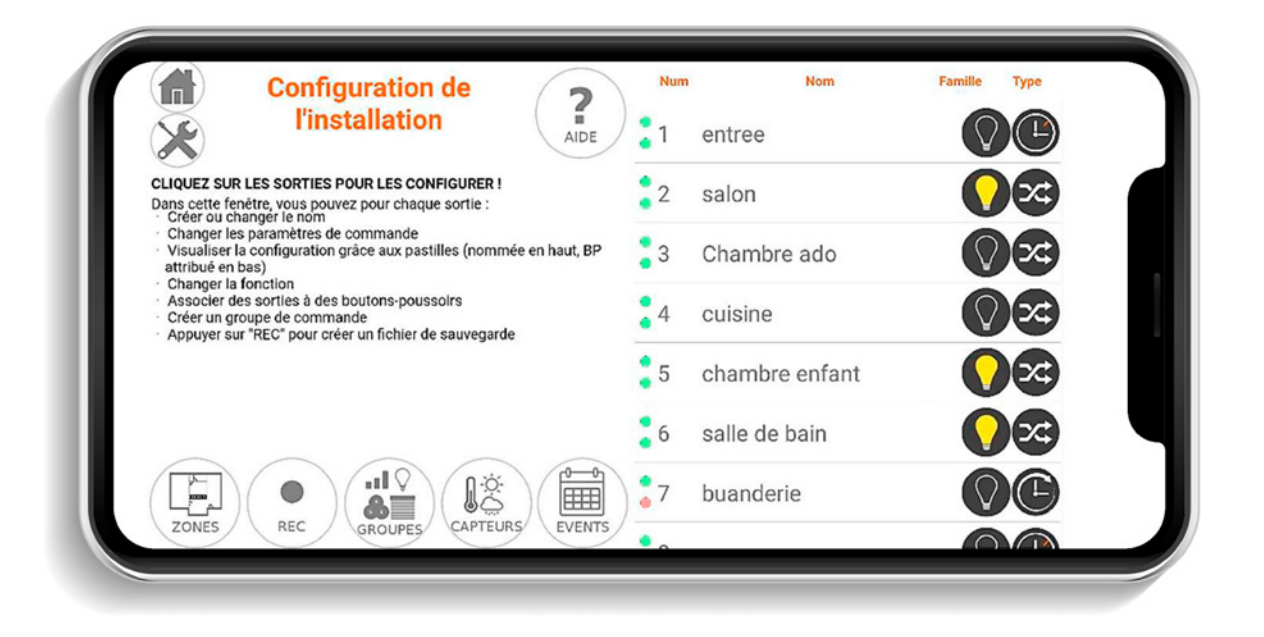

Pour configurer une sortie il suffit de cliquer sur son nom. Une fenêtre s'ouvre alors, permettant la configuration du nom. On peut entrer au maximum 20 caractères (en comptant les espaces), son type ainsi qu'un éventuel timer. Il est également possible de tester la sortie en appuyant sur l'icône ampoule.

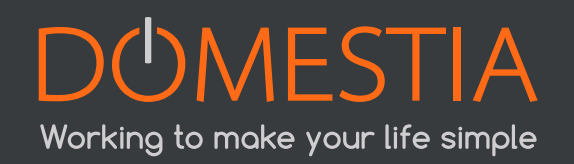

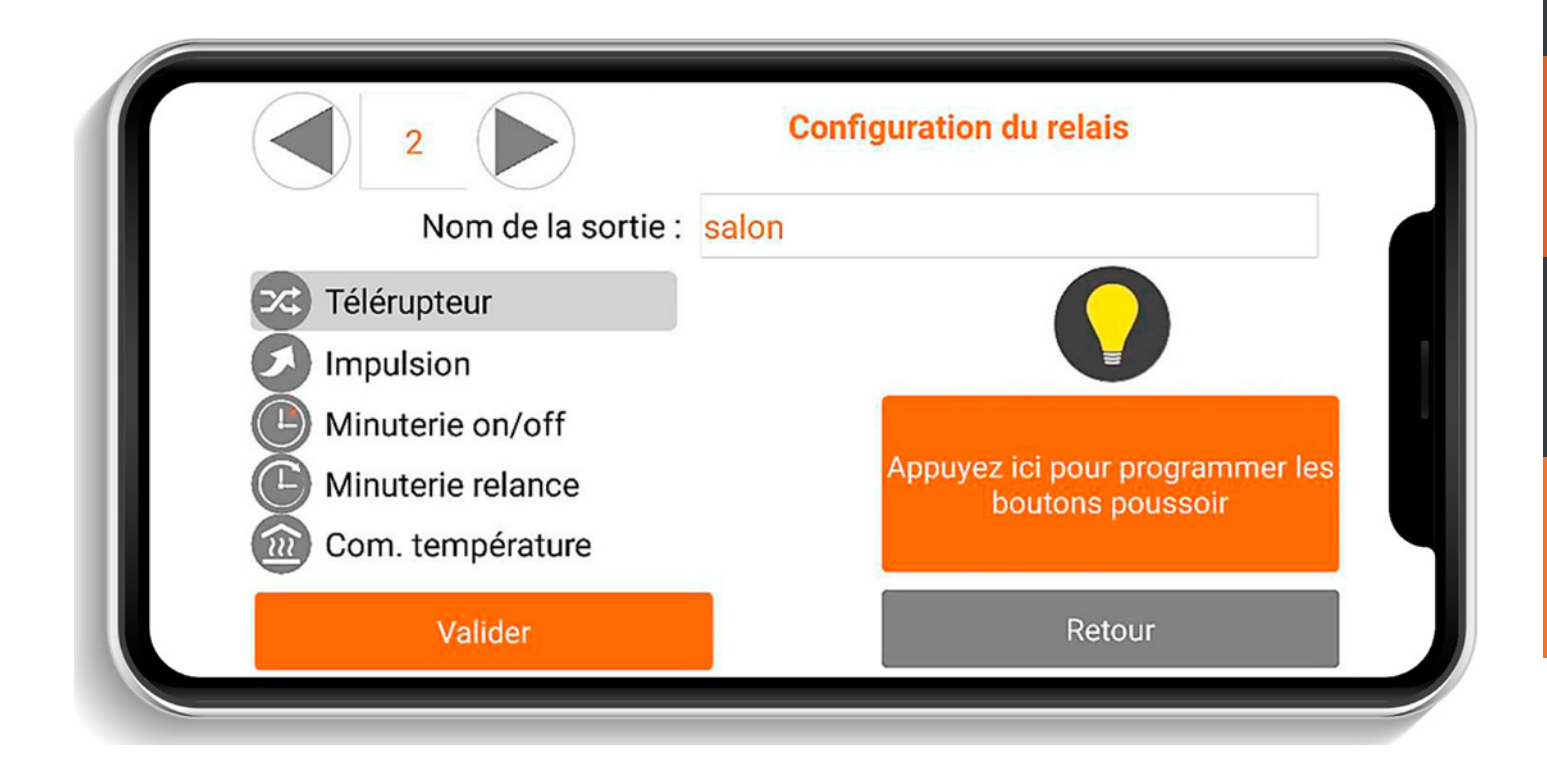

#### Les sorties peuvent être configurées en 5 modes différents :

Télérupteur : Mode de fonctionnement normal. Un appui sur le bouton inverse l'état du relais.

**Impulsion :** Le relais est actif tant que le bouton est appuyé et inactif lorsque le bouton est lâché.

Minuterie Arrêt : Un appui sur le bouton active le relais. Le relais se désactive automatiquement après le temps configuré. Si on appuie sur le bouton lorsque le relais est toujours actif alors le relais se désactive. Un appui long active le relais pendant le temps maximum (16 heures).

**Minuterie Continu :** Chaque appui sur le bouton active la sortie et pendant le temps configuré. Un appui long active le relais pendant le temps maximum (16 heures).

**Commande chauffage :** Le relais est piloté par le capteur de température qui lui est associé.

# 4.9. CONFIGURATION DE GROUPES

Cliquez sur l'icône

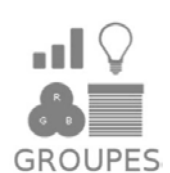

La DME-LAN-002 permet de créer jusqu'à 60 groupes.

Pour créer un ou plusieurs groupes cliquez sur l'icône (+) et entrez le nom du groupe en cliquant sur le champ du nom **(voir figure 1 et 2 page 15).** 

|   | Configuration des gi | roupes     |
|---|----------------------|------------|
| 1 | salon                | $\bigcirc$ |
| 2 | Allume Tout          | $\bigcirc$ |
| 3 | Eteint tout          | $\bigcirc$ |
| 1 | Descend Tout         |            |
| 5 | monte tout           |            |
| ń | Group 6              |            |
|   | Retour               |            |

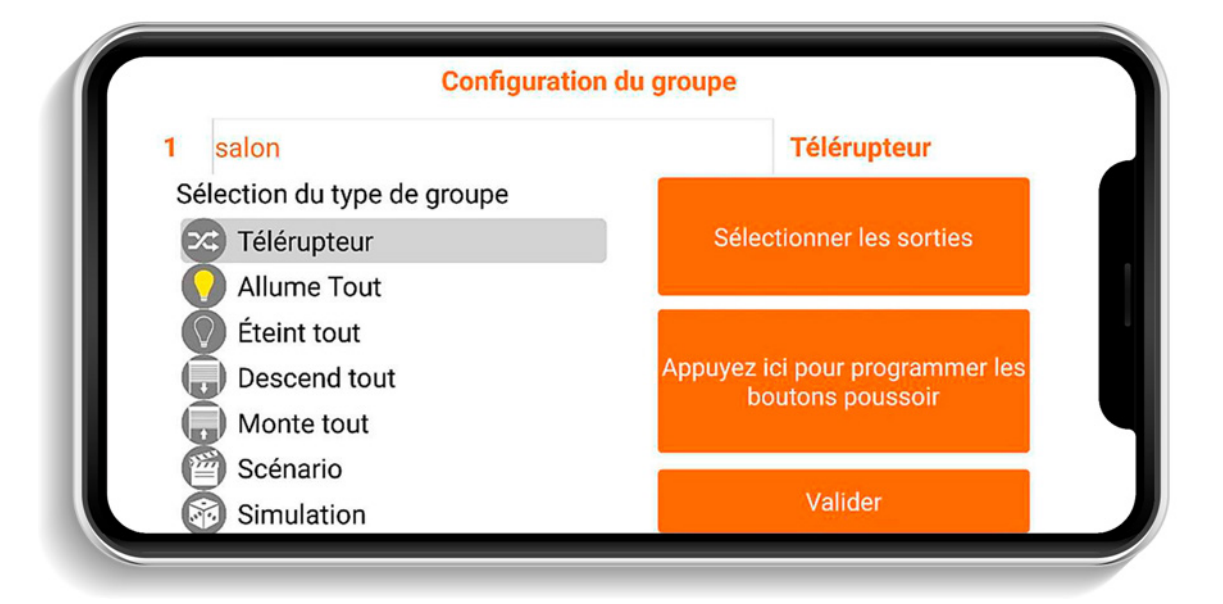

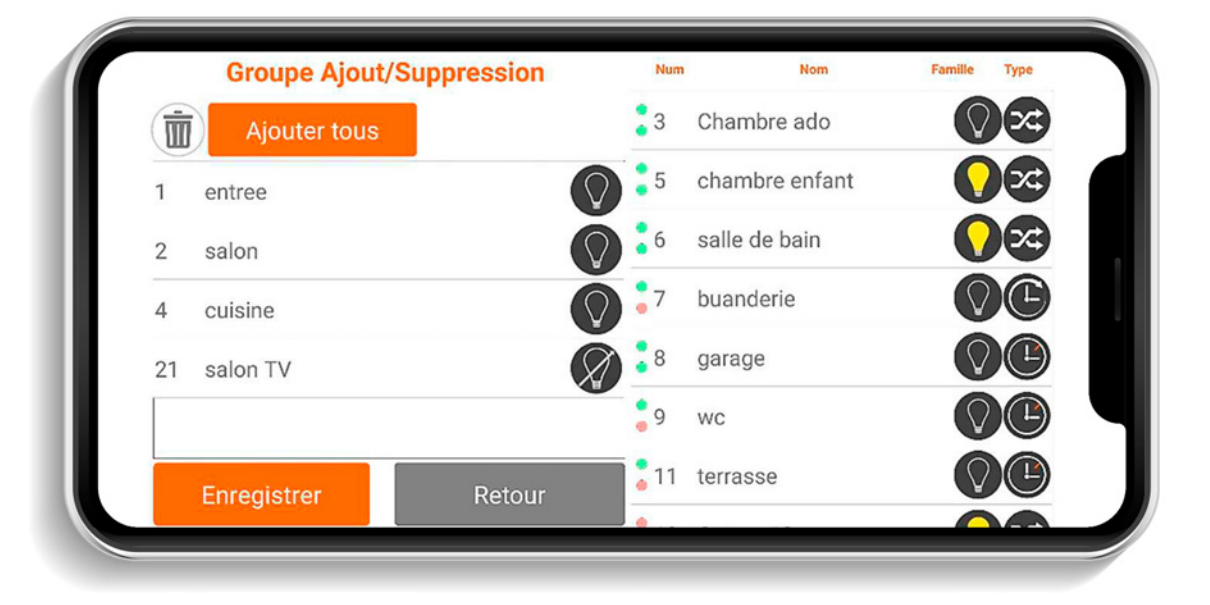

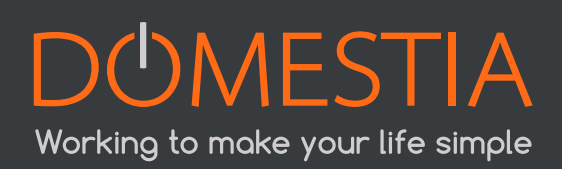

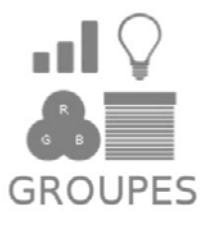

#### Groupe type « Toggle » ou télérupteur

Groupe qui permet d'allumer, éteindre et faire varier l'intensité lumineuse (dimmer) des sorties d'éclairage. Un appui bref sur le bouton inverse l'état des sorties. Un appui prolongé active les sorties et dans le cas de dimmers fait varier l'intensité.

#### Groupe type « Allume Tout »

Groupe qui permet d'allumer des sorties d'éclairage. Un appui bref ou prolongé sur le bouton active les sorties.

#### Groupe type « Eteint Tout »

Groupe qui permet d'éteindre des sorties d'éclairage. Un appui bref désactive toutes les sorties sélectionnées.

Un appui prolongé désactive les sorties après 30 secondes.

#### Groupe type « Descend Tout »

Groupe qui permet d'activer des sorties de type « volet descente ». Un appui bref active les sorties pendant le temps de descente configuré pour ces sorties. Un appui prolongé active les sorties tant que le bouton est appuyé.

#### Groupe type « Monte Tout »

Groupe qui permet d'activer des sorties de type « volet montée ». Un appui bref active les sorties pendant le temps de montée configuré pour ces sorties. Un appui prolongé active les sorties tant que le bouton est appuyé.

#### Image: Second Second

Groupe qui permet de définir l'état d'un ensemble de sorties d'éclairage ou volet (actif, inactif ou valeur d'intensité lumineuse pour les dimmers).

#### O Groupe type « Simulation »

Groupe de sorties d'éclairage pour réaliser une simulation de présence. Le groupe doit fonctionner avec un interrupteur (contact maintenu) et aussi activé par un évènement. Lorsque l'interrupteur est actif et qu'un évènement active la « Simulation » alors les sorties du groupe sont allumées une à la suite de l'autre dans un ordre aléatoire et pendant une durée aléatoire (de 1 à 60 minutes).

Sélectionner ensuite les sorties qui doivent faire partie du groupe.

L'ajout d'une sortie se fait via un clic dans la liste de droit. La suppression, quant à elle se fait en appuyant sur la poubelle de gauche, avant <u>et</u> après avoir sélectionné les sorties concernées.

|   | Groupe Ajout/Sup | opression | Num        | Nom            | Famille    | Туре     |
|---|------------------|-----------|------------|----------------|------------|----------|
| İ | Ajouter tous     |           | 3          | Chambre ado    | $\bigcirc$ | x        |
| 1 | entree           |           | • 4        | cuisine        | $\bigcirc$ | <b>x</b> |
| 2 | salon            | ŏ         | • 5        | chambre enfant | <b>(</b>   | ×        |
| 8 | garage           | Õ         | 6          | salle de bain  | <b></b>    | ×        |
|   |                  |           | 7          | buanderie      | $\bigcirc$ | E        |
|   |                  |           | 9          | WC             | $\bigcirc$ | Ŀ        |
|   | Enregistrer      | Retour    | <b>1</b> 1 | terrasse       | $\bigcirc$ |          |
|   | Linegistiel      | Retour    |            |                |            |          |

Dans le cas d'un groupe de type « **Scénario** » vous devez définir l'état de la sortie. Cliquez sur la sortie pour passer de l'état actif à inactif.

#### **Jaune = ON** Gris = OFF

Les sorties non reprises dans le groupe sont listées dans la colonne de droite.

Pour les sorties de type « **dimmer** » vous pouvez définir le niveau de gradation de la lampe de 0 à 100%.

Attention que certaines marques de LED ne varient pas d'intensité de la même manière ! Pour plus de précisions, nous vous recommandons de contacter votre fournisseur de luminaires.

| Groupe Ajout/Suppression | Num               | Nom             | Famille Type        |
|--------------------------|-------------------|-----------------|---------------------|
| Ajouter tous             | <mark>0</mark> 17 | chambre enfant  | $\bigcirc 0$        |
| 1 entree                 | 18                | chambre enfant  | 60                  |
| 2 salon                  | 19                | porte garage    | <b>GO</b>           |
| 8 garage                 | 20                | porte garage    | 60                  |
| 21 salon TV              | 22                | Chambre parents | 6                   |
|                          | 23                | Output 23       | $\bigcirc \bigcirc$ |
| Enregistrer Retour       | <b>2</b> 4        | Output 24       | <b>@</b>            |
|                          | 0.5               | 0 1 105         |                     |

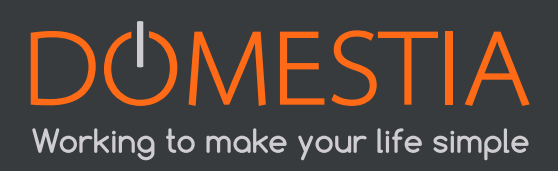

# 4.10. CONFIGURATION DES ZONES

Cliquez sur l'icône

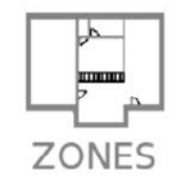

La DME-LAN-002 permet de créer jusqu'à **60** zones.

Les zones permettent d'organiser les sorties pour l'utilisateur final. On va par exemple créer une zone « Rez-de-chaussée », une zone « Etages », une zone « Extérieurs », etc.

Sélectionner ensuite les sorties qui doivent faire partie du groupe.

L'ajout d'une sortie se fait via un clic dans la liste de droit. La suppression, quant à elle se fait en appuyant sur la poubelle de gauche, avant <u>et</u> après avoir sélectionné les sorties concernées.

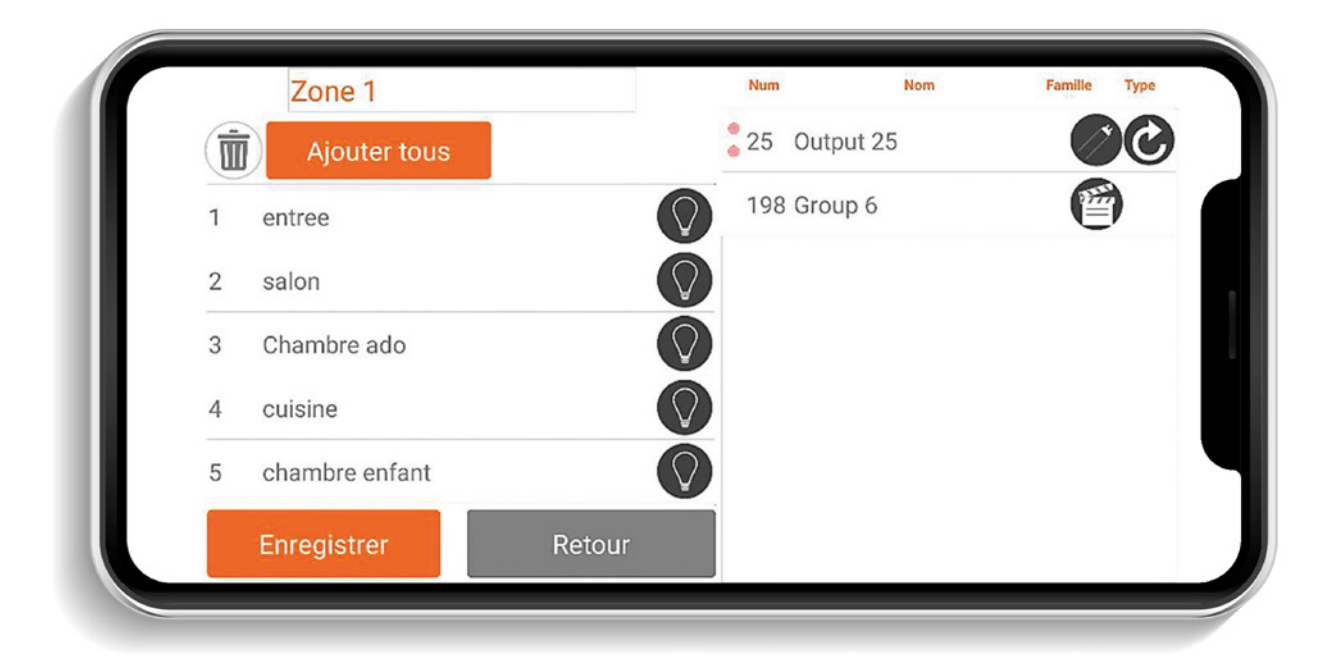

Pour créer une ou plusieurs zones, cliquer sur l'icône « Plus ». Seuls les sorties et groupes contenus dans des zones peuvent être visibles dans Home On Web.

# 4.11. CONFIGURATION DES CAPTEURS DE TEMPÉRATURES

Cliquez sur l'icône

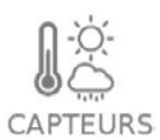

La DME-LAN-002 accepte jusqu'à 32 capteurs. Par défaut les capteurs sont « Non Affecté ».

| Ī | )       | Lis | ste des capteurs |   |   |
|---|---------|-----|------------------|---|---|
| 1 | Salon   |     |                  | / |   |
| 2 | Ajouter |     |                  |   |   |
|   |         |     |                  |   | U |
|   |         |     |                  |   |   |
|   |         |     |                  |   |   |
|   |         |     |                  |   |   |
|   |         |     |                  |   |   |
|   |         |     | Retour           |   |   |

| Capteur   |               | Salon           |                   |  |  |  |
|-----------|---------------|-----------------|-------------------|--|--|--|
| Туре      | Température   |                 |                   |  |  |  |
| Sous type | Sonde Numéri  | Sonde Numérique |                   |  |  |  |
| Sortie    | 10 chauffage  |                 |                   |  |  |  |
| Mode      | Chauffage Aut | 0               |                   |  |  |  |
|           |               | Copier vers les | s autres capteurs |  |  |  |
|           |               | Enregistrer     | Retour            |  |  |  |

#### Sélectionner un type > sous-type > sortie à déclencher > Mode

Le capteur de température doit être lié à un relais (via le menu de configuration des sorties de type relais).

Le mode automatique utilise les consignes programmées par plage horaires (6 évènements maximum par jour). Les consignes vont **de 0 à 50°C** par pas de 0,5°C.

Le mode « Sécurité » fixe la consigne à 5°C.

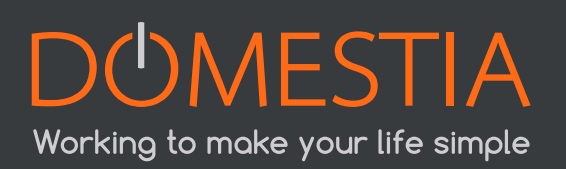

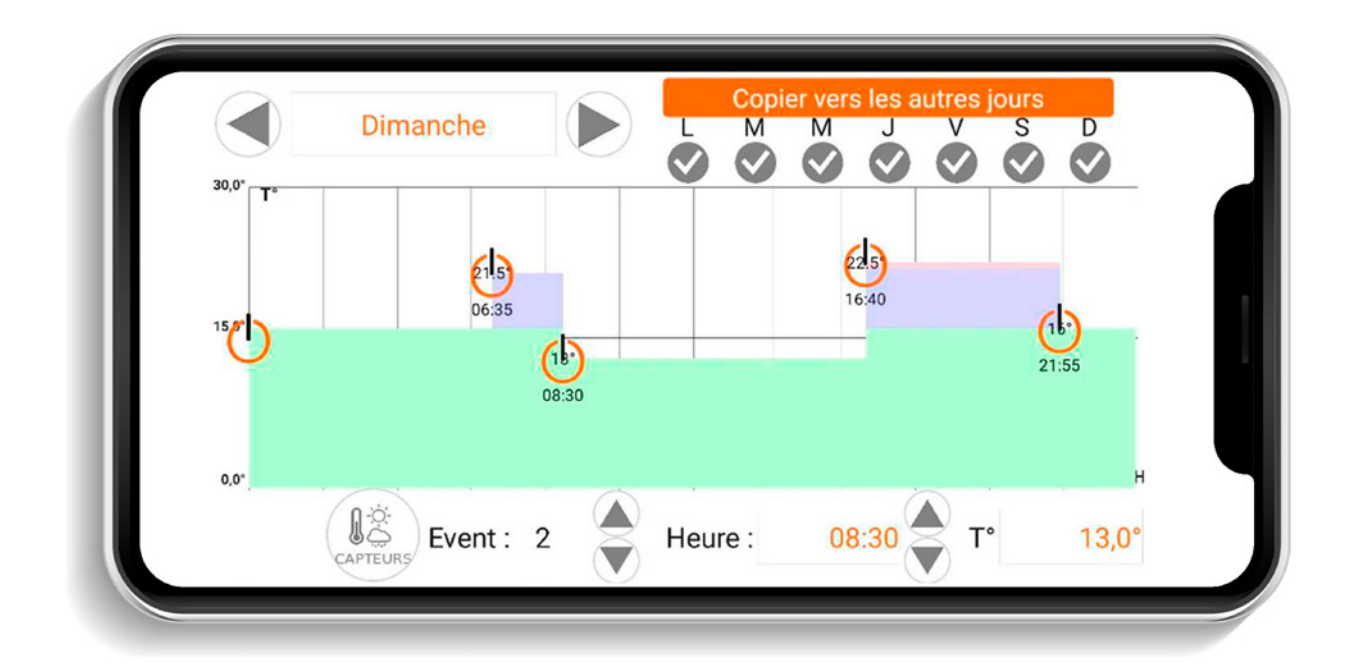

# 4.12. ENREGISTREMENT DE LA CONFIGURATION DANS LA DME-LAN

Appuyer sur l'icône

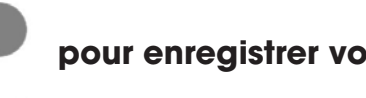

pour enregistrer votre configuration !

REC

Un indicateur de progression s'affiche et la configuration est enregistrée au bout de quelques instants.

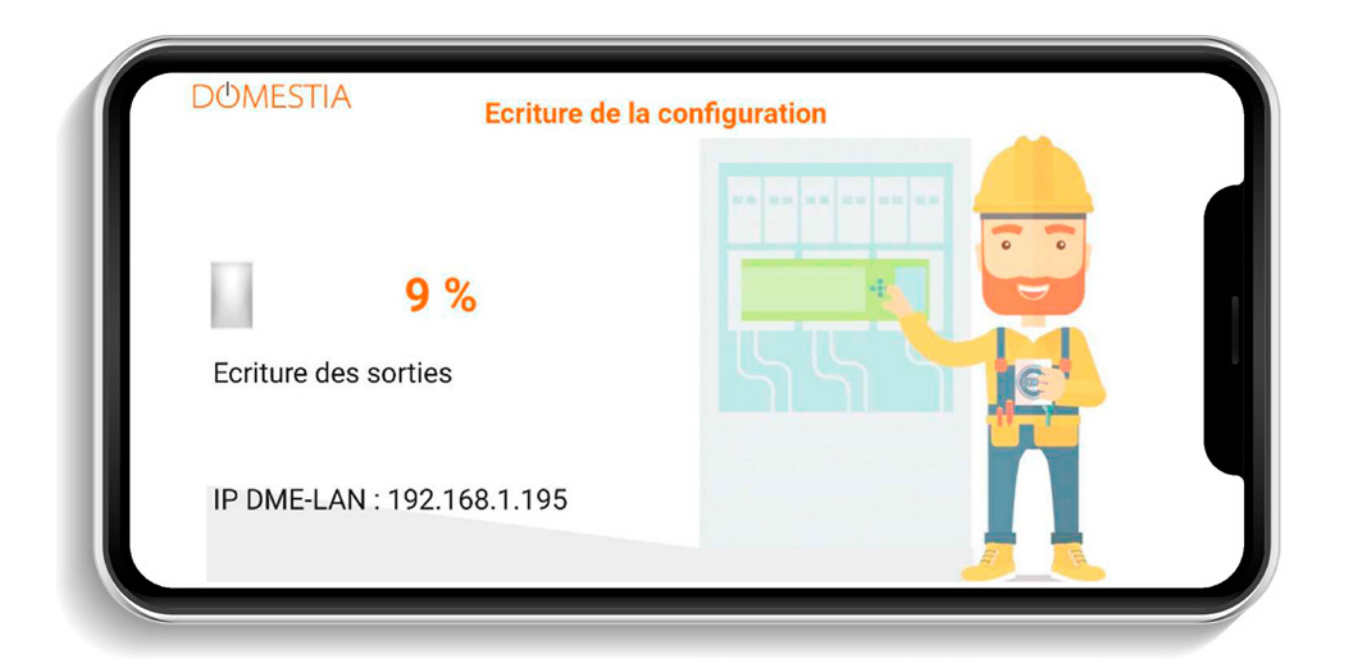

# 4.13. X.X BUS DMX 512

La DME-LAN-002 dispose d'une sortie DMX 512. C'est un protocole de communication utilisé par certains fabricants de matériel d'éclairage. Le signal émis sur le bus DMX 512 comporte l'état des 192 sorties possible avec une DME-LAN-002 (valeur d'éclairage entre 0 et 255).

Pour utiliser un appareil qui fonctionne avec le protocole DMX 512 il est nécessaire d'ajouter dans la **composition de l'installation** un module à fonction équivalente (voir **4.6 Composition de l'installation**). Si votre appareil est un variateur de lumière alors sélectionnez un module de type dimmer (Par exemple DML-004-002). L'adressage de l'appareil DMX 512 (voir manuel d'installation de votre matériel) devra correspondre à l'adresse de la première sortie du module (adresse 37 dans l'exemple suivant).

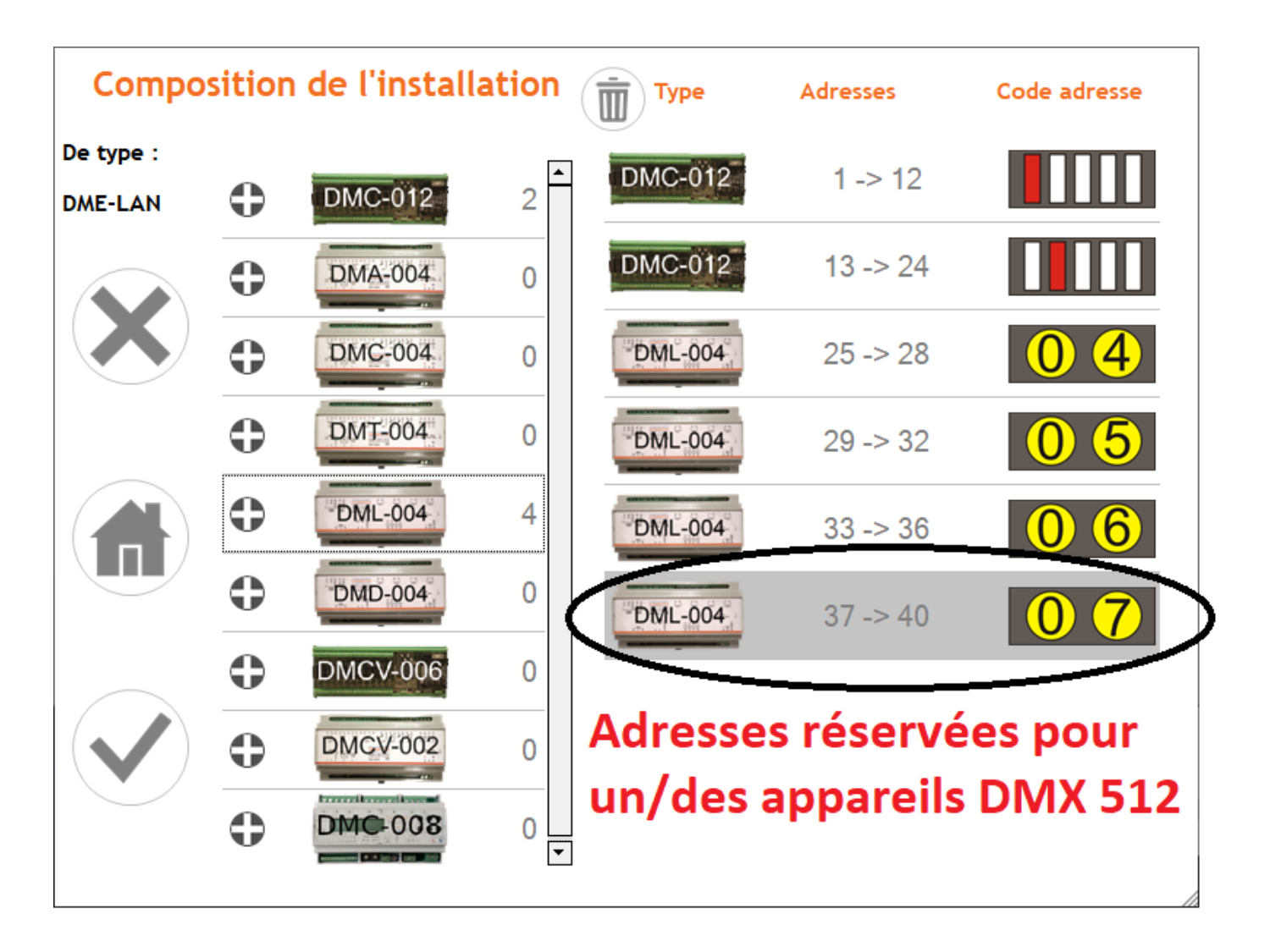

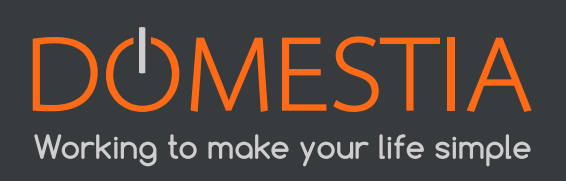

# 5. PROGRAMMATION DES BOUTONS POUSSOIRS

#### **5.1. PROGRAMMATION DES SORTIES**

Pour associer un ou plusieurs boutons à une sortie cliquez sur la sortie à programmer. La fenêtre de programmation apparait. Il faut ensuite cliquer sur le bouton orange pour activer la programmation de cette sortie. La sortie s'active et il suffit de pousser sur le(s) bouton(s) à associer à cette sortie.

| 2                       | Configuration du relais                             |
|-------------------------|-----------------------------------------------------|
| Nom de la sortie : salo | n                                                   |
| 🔀 Télérupteur           |                                                     |
| Impulsion               |                                                     |
| Minuterie on/off        |                                                     |
| Minuterie relance       | Appuyez ici pour programmer les<br>boutons poussoir |
| 😥 Com. température      |                                                     |
| Valider                 | Retour                                              |

Pour terminer appuyez à nouveau sur le bouton.

#### **5.2. PROGRAMMATION DES GROUPES**

Pour associer un ou plusieurs boutons à un groupe il faut cliquer sur l'icône

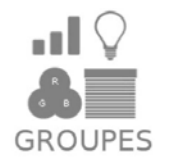

Cliquez ensuite sur le groupe à programmer, puis sur le bouton orange « Appuyer ici pour programmer les BP ». Les sorties associées à ce groupe s'activent et il suffit de pousser sur le(s) bouton(s) à associer à ce groupe.

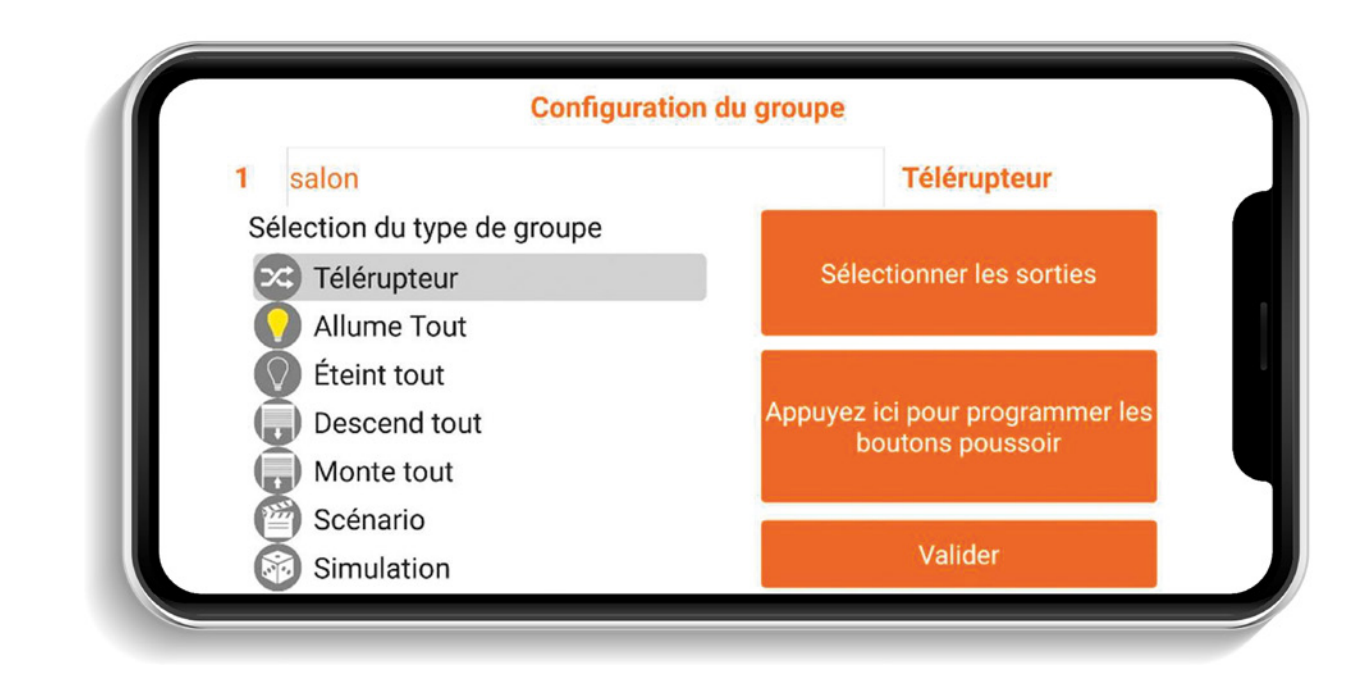

| Groupe Ajout/Suppres | ssion Num             | Nom            | Famille Type |
|----------------------|-----------------------|----------------|--------------|
| Ajouter tous         | 3                     | Chambre ado    | $\mathbf{O}$ |
| 1 entree             | 5                     | chambre enfant |              |
| 2 salon              | 6                     | salle de bain  | <b>0</b>     |
| 4 cuisine            | <b>0</b> <sup>7</sup> | buanderie      | ØĊ           |
| 21 salon TV          | 8                     | garage         |              |
|                      | • 9                   | WC             |              |
| Enregistrer          | etour                 | terrasse       |              |
|                      | • 10                  | 0 1 1 10       |              |

# 6. INTERFACE UTILISATEUR (EN LOCAL)

L'interface utilisateur est accessible via un navigateur Web depuis n'importe quelle plateforme. Par exemple un PC Windows, un Smartphone Android, une tablette iOS....

Cependant, certains navigateurs ne sont pas totalement compatibles.

Pour accéder à l'interface web de la DME-LAN-002 il suffit d'entrer l'adresse IP de celle-ci dans son navigateur internet (par défaut : **http://192.168.1.210)**.

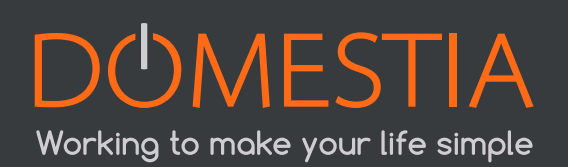

L'interface web est divisée en quatre menus : « Accueil », « Température », « Evènements » et « Paramètres ».

Pour choisir un menu il suffit de cliquer dessus.

#### 6.1. MENU « ACCUEIL »

Le menu « Accueil » contient les zones.

Vous pouvez sélectionner la zone à afficher dans la liste de gauche. La zone sélectionnée apparaît en gris clair.

La liste de droite contient les boutons de la zone sélectionnée. La couleur du bouton indique si la sortie est active ou inactive.

#### **Jaune = ON** Gris = OFF

|            | DOMESTIAL         | DME-LAN 2          |            |
|------------|-------------------|--------------------|------------|
| ACCUEIL    | TEMPERATURE       | EVENEMENTS         | PARAMETRES |
| Zones      |                   | Rez                |            |
| Rez        | Dimmer salon      | Appliques<br>salon | -          |
| Etage      | Dimmer            | Appliques          | -          |
| Extérieurs | Appliques couloir |                    | Cuisine    |
|            | llot central      |                    | Salon      |
|            | Strip LED<br>RGB  |                    | Sweep RGB  |

#### 6.2. MENU « TEMPÉRATURE »

Le menu « Température » permet de gérer les capteurs de températures.

Le capteur sélectionné apparait en couleur claire. La couleur du bouton dépend de l'état :

Gris = relais inactif

Rouge = relais actif et capteur configuré en mode chaud « **Chauffage** » Bleu = relais actif et capteur configuré en mode froid « **Refroidissement** »

La température actuelle du capteur est affichée dans le bouton. Si la valeur est **255°** : le capteur est absent ou son adresse n'est pas correctement configurée. Le premier cadre permet de configurer le mode de fonctionnement du capteur.

- « Consigne » indique la consigne actuelle
- « Consigne dérogée » permet de modifier la consigne lorsqu'on est en mode
   « Dérogation » et « Dérogation continues »
- Bouton « Enregistrer » permet de mémoriser la configuration

Le deuxième cadre permet de configurer les consignes de température sur évènements.

Choisissez le jour à configurer dans « **Jour** » puis configurer les évènements dans un ordre chronologique. Les évènements non utilisés peuvent être configuré à 00h00. Appuyez ensuite sur le bouton « **Enregistrer** » pour mémoriser le jour configuré.

| Chauffage SDB       Mode de fonctionnement:         Auto • Derogation • Derogation continue • Verouillé •         Type : Chauffage • Refroidissement •         Consigne : 27*         Consigne dérogée: 23 |  |
|----------------------------------------------------------------------------------------------------|--|
| 24.8°       Auto ● Derogation ● Derogation continue ● Verouillé ●         Type :       Chauffage ● Refroidissement ●         Consigne :       27°         Consigne dérogée:       23                       |  |
| Type Chauffage ● Refroidissement ● Consigne: 27* Consigne dérogée: 23                                                                                                    |  |
| Consigne: 27*                                                                                                    |  |
| Consigne: 27*<br>Consigne dérogée: 23                                                                                                    |  |
| Consigne dérogée: 23                                                                                                    |  |
|                                                                                                    |  |
| Erregistrer                                                                                                    |  |
|                                                                                                    |  |
| Jour: Lundi 🔹                                                                                                    |  |
| Heure Temperature                                                                                                    |  |
| Evénement2 es : 3 27                                                                                                    |  |
| Evènement3 19:30 18                                                                                                    |  |
| Evènement4 20:30 18                                                                                                    |  |
| Evènement5 eo: ee 18                                                                                                    |  |
| Evènementô ee : ee 18                                                                                                    |  |
|                                                                                                    |  |
| Enregistrer                                                                                                    |  |

### 6.3. MENU « EVÈNEMENTS »

Ce menu permet de configurer les évènements. 20 évènements sont disponibles. L'évènement visible est celui dont le bouton est gris clair.

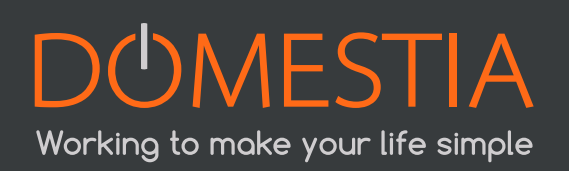

| Extérieur On       Type d'évènement : Coucher du soleil *         Jours de l'évènement : Lundi  Mardi  Mercredi  Jeudi  Vendredi  Samedi  Dimanche         Heure de l'évènement : 20:57 Offset(minute) 10         Enregistrer         Actions :         Sorties       Configuration         Hall       O Inutilisé OFF ON Erregistrer         Escaliers       Inutilisé OFF ON Erregistrer         Couloir       Inutilisé OFF ON Erregistrer         Salon       OFF ON Erregistrer         Salon       OFF ON Erregistrer         Salon       OFF ON Erregistrer         Salon       OFF ON Erregistrer         Salon       OFF ON Erregistrer         Salon       OFF ON Erregistrer         Salon       OFF ON Erregistrer         Salon       OFF ON Erregistrer                                                                             | Extérieur On       Type d'évènement : Coucher du soleil *         Jours de l'évènement : Lundi © Mardi © Mercredi © Jeudi © Vendredi © Samedi ■ Dimanche         Extérieurs off       Heure de l'évènement : 20:57 Offset(minute) 10         Enregistrer         Actions :         Sorties       Configuration         Hall       Inutilisé OFF ON Erregistrer         Couloir       Inutilisé OFF ON Erregistrer         Couloir       Inutilisé OFF ON Erregistrer         Salon       Inutilisé OFF ON Erregistrer         Salon       Inutilisé OFF ON Erregistrer         Bureau       Inutilisé OFF ON Erregistrer         Bureau       Inutilisé OFF ON Erregistrer         Bureau       Inutilisé OFF ON Erregistrer         Bureau       Inutilisé OFF ON Erregistrer                                                                                                    | Extérieur On       Type d'évènement : Coucher du soleit •         Jours de l'évènement : Lundi • Mardi • Mercredi • Jeudi • Vendredi • Samedi • Dimanche         •         •         •         •         •         •         •         •         •         •         •         •         •         •         •         •         •         •         •         •         •         •         •         •         •         •         •         •         •         •         •         •         •         •         •         •         •         •         •         •         •         •         •         •         •         •         •         •         •         • |
|----------------------------------------------------------------------------------------------------|----------------------------------------------------------------------------------------------------|----------------------------------------------------------------------------------------------------|
| Extérieur On       Type d'évènement : Coucher du soleil *         Jours de l'évènement : Lundi Mardi Mercredi Jeudi Vendredi Samedi Dimanche         Extérieurs off         Heure de l'évènement : 20:57         Offset(minute) 10         Enregistrer         Actions :         Sorties       Configuration         Hall       Ornutilisé OFF ON Enregistrer         Escaliers       Inutilisé OFF ON Enregistrer         Couloir       Inutilisé OFF ON Enregistrer         VC       Inutilisé OFF ON Enregistrer         Salon       OFF ON Enregistrer         Salon       OFF ON Enregistrer         Salon       OFF ON Enregistrer         Off ON Enregistrer       Salon                                                                                                    | Extérieur On       Type d'évènement : Cocher du soleit *         Jours de l'évènement : Lundi * Mardi * Mercredi * Jeudi * Vendredi * Samedi * Dimanche         Extérieurs off       Heure de l'évènement : 20:57 Offset(minute) 10         Erregistrer         Actions :         Sorties       Configuration         Hall       Inutilisé • OFF • ON Erregistrer         Couloir       Inutilisé • OFF • ON Erregistrer         VC       Inutilisé • OFF • ON Erregistrer         VC       Inutilisé • OFF • ON Erregistrer         Salon       Inutilisé • OFF • ON Erregistrer         Bureau       Inutilisé • OFF • ON Erregistrer         Bureau       Inutilisé • OFF • ON Erregistrer         Bureau       Inutilisé • OFF • ON Erregistrer                                                                                                    | Extérieur On       Type d'évènement : Coucher du soleil *         Jours de l'évènement : Lundi I Mardi I Mercredi I Jeudi I Vendredi I Samedi I Dimanche         Extérieurs off         Heure de l'évènement : 20:57         Offsel(minute) 10         Enregistrer         Actions :         Sorties       Configuration         Lot in Stries       Configuration                                                                                                    |
| Extérieurs off       Jours de l'évènement : Lundi I Mardi I Mercredi I Jeudi I Vendredi I Samedi Dimanche         Heure de l'évènement : 20:57       Offset(minule) 10         Enregistrer       Enregistrer         Sorties       Configuration         Hall       Inutilisé OFF ON Enregistrer         Escaliers       Inutilisé OFF ON Enregistrer         Couloir       Inutilisé OFF ON Enregistrer         VC       Inutilisé OFF ON Enregistrer         Salon       Inutilisé OFF ON Enregistrer         Salon       Inutilisé OFF ON Enregistrer         Salon       Inutilisé OFF ON Enregistrer         Salon       Inutilisé OFF ON Enregistrer         Salon       Inutilisé OFF ON Enregistrer         Offset/ON Enregistrer       Salon         Salon       Inutilisé OFF ON Enregistrer         Offset/ON       OFF ON Enregistrer | Extérieurs off       Jours de l'évènement : Lundi @ Mardi @ Mercredi @ Jeudi @ Vendredi @ Samedi @ Dimanche         Heure de l'évènement : 20:57       Offset(minute) 10         Enregistrer       Enregistrer         Actions :       Sorties         Sorties       Configuration         Hall       Inutilisé OFF ON Enregistrer         Escaliers       Inutilisé OFF ON Enregistrer         Couloir       Inutilisé OFF ON Enregistrer         VC       Inutilisé OFF ON Enregistrer         Salon       Inutilisé OFF ON Enregistrer         Bureau       Inutilisé OFF ON Enregistrer         Bureau       Inutilisé OFF ON Enregistrer                                                                                                    | Jours de l'évènement : Lundi I Mardi I Mercredi I Jeudi I Vendredi I Samedi I Dimanche         Extérieurs off         Heure de l'évènement : 20:57         Offset(minute) 10         Enregistrer         Actions :         Sorties       Configuration         Vendredi I Samedi I Dimanche                                                                                                    |
| Extérieurs off       Heure de l'évènement 20:57 Offset(minute) 10         Enregistrer       Enregistrer         Actions :       Sorties Configuration         Hall       O Inutilisé 0 OFF 0 N Enregistrer         Escaliers       Inutilisé 0 OFF 0 N Enregistrer         Couloir       Inutilisé 0 OFF 0 N Enregistrer         VC       Inutilisé 0 OFF 0 N Enregistrer         Salon       O Inutilisé 0 OFF 0 N Enregistrer         Salon       O Inutilisé 0 OFF 0 N Enregistrer                                                                                                    | Extérieurs off       Image: Strain Strain Stra                                         | Extérieurs off     Heure de l'évènement : 20:57     Offset(minute) 10       Enregistrer     Actions :       Sorties     Configuration                                                                                                    |
| Heure de l'événement : 20:57       Offset(minute) 10         Enregistrer       Enregistrer         Actions :       Sorties         Configuration       Hall         Hall       Offset(minute) 10         Escaliers       Inutilisé OFF ON Enregistrer         Couloir       Inutilisé OFF ON Enregistrer         WC       Inutilisé OFF ON Enregistrer         Salon       Offset OFF ON Enregistrer         Salon       Offset OFF ON Enregistrer         Suine       Offset OFF ON Enregistrer         Salon       Offset OFF ON Enregistrer                                                                                                    | Heure de l'évènement : 20:57       Offset(minute) 10         Enregistrer         Actions :         Sorties       Configuration         Hall       Offset(minute) 0 Enregistrer         Escaliers       Inutilisé 0 OFF 0 N Enregistrer         Couloir       Inutilisé 0 OFF 0 N Enregistrer         WC       Inutilisé 0 OFF 0 N Enregistrer         Salon       Inutilisé 0 OFF 0 N Enregistrer         Bureau       Inutilisé 0 OFF 0 N Enregistrer         Bureau       Inutilisé 0 OFF 0 N Enregistrer         Bureau       Inutilisé 0 OFF 0 N Enregistrer                                                                                                    | Heure de l'évènement : 20:57     Offset(minute) 10       Enregistrer       Actions :       Sorties     Configuration                                                                                                    |
| Enregister         Actions :         Sorties       Configuration         Hall       O Inutilisé © OFF © ON Enregistrer         Escaliers       I Inutilisé © OFF © ON Enregistrer         Couloir       I Inutilisé © OFF © ON Enregistrer         WC       I Inutilisé © OFF © ON Enregistrer         Cuisine       I Inutilisé © OFF © ON Enregistrer         Salon       O Inutilisé © OFF © ON Enregistrer         Suitereut       © Inutilisé © OFF © ON Enregistrer                                                                                                    | Enregistrer         Actions :         Sorties       Configuration         Hall       O Inutilisé OFF ON Enregistrer         Escaliers       O Inutilisé OFF ON Enregistrer         Couloir       Inutilisé OFF ON Enregistrer         WC       O Inutilisé OFF ON Enregistrer         Cuisine       Inutilisé OFF ON Enregistrer         Salon       O Inutilisé OFF ON Enregistrer         Bureau       Inutilisé OFF ON Enregistrer                                                                                                    | Actions :<br>Sorties Configuration                                                                                                    |
| Actions :<br>Sorties Configuration<br>Hall O Inutilisé OFF ON Erregistrer<br>Escaliers Inutilisé OFF ON Erregistrer<br>Couloir Inutilisé OFF ON Erregistrer<br>WC Inutilisé OFF ON Erregistrer<br>Cuisine Inutilisé OFF ON Erregistrer<br>Salon O Inutilisé OFF ON Erregistrer<br>Salon Inutilisé OFF ON Erregistrer                                                                                                    | Actions :         Sorties       Configuration         Hall       O Inutilisé       OFF         Escaliers       Inutilisé       OFF         Couloir       Inutilisé       OFF         WC       Inutilisé       OFF         Salon       Inutilisé       OFF         Bureau       Inutilisé       OFF         Utitisé       OFF       ON         Encegister       Bureau       Dirutilisé                                                                                                    | Actions :<br>Sorties Configuration                                                                                                    |
| Actions :         Sorties       Configuration         Hall       Inutilisé       OFF         Escaliers       Inutilisé       OFF         Couloir       Inutilisé       OFF         WC       Inutilisé       OFF         Stalon       Inutilisé       OFF         Propister       Stalon       OFF         Stalon       OFH       ON         Entregister       ON       Enregister                                                                                                    | Actions :         Sorties       Configuration         Hall       Inutilisé       OFF         Escaliers       Inutilisé       OFF         Couloir       Inutilisé       OFF         WC       Inutilisé       OFF         Salon       Inutilisé       OFF         Bureau       Inutilisé       OFF         Unutilisé       OFF       ON         Energistrer       Salon       Energistrer         Bureau       Inutilisé       OFF         Unutilisé       OFF       ON                                                                                                    | Actions :<br>Sorties Configuration                                                                                                    |
| Actions :       Sorties     Configuration       Hall     O Inutilisé OFF ON Enregistrer       Escaliers     Inutilisé OFF ON Enregistrer       Couloir     Inutilisé OFF ON Enregistrer       WC     Inutilisé OFF ON Enregistrer       Cuisine     Inutilisé OFF ON Enregistrer       Salon     Inutilisé OFF ON Enregistrer       Salon     Inutilisé OFF ON Enregistrer                                                                                                    | Actions :         Sorties       Configuration         Hall       O Inutilisé © OFF © ON Enregistrer         Escaliers       I Inutilisé © OFF © ON Enregistrer         Couloir       © Inutilisé © OFF © ON Enregistrer         WC       © Inutilisé © OFF © ON Enregistrer         Cuisine       © Inutilisé © OFF © ON Enregistrer         Salon       © Inutilisé © OFF © ON Enregistrer         Bureau       © Inutilisé © OFF © ON Enregistrer                                                                                                    | Actions : Sorties Configuration                                                                                                    |
| Sorties     Configuration       Hall     Inutilisé     OFF     ON     Enregister       Escaliers     Inutilisé     OFF     ON     Enregister       Couloir     Inutilisé     OFF     ON     Enregister       WC     Inutilisé     OFF     ON     Enregister       Cuisine     Inutilisé     OFF     ON     Enregister       Salon     Inutilisé     OFF     ON     Enregister                                                                                                    | Sorties     Configuration       Hall     Inutilisé     OFF     ON     Enregister       Escaliers     Inutilisé     OFF     ON     Enregister       Couloir     Inutilisé     OFF     ON     Enregister       WC     Inutilisé     OFF     ON     Enregister       Cuisine     Inutilisé     OFF     ON     Enregister       Salon     Inutilisé     OFF     ON     Enregister       Bureau     Inutilisé     OFF     ON     Enregister                                                                                                    | Sorties Configuration                                                                                                    |
| Hall       O Inutilisé       OFF       ON       Enregister         Escaliers       O Inutilisé       OFF       ON       Enregister         Couloir       O Inutilisé       OFF       ON       Enregister         WC       O Inutilisé       OFF       ON       Enregister         Cuisine       O Inutilisé       OFF       ON       Enregister         Salon       O Inutilisé       OFF       ON       Enregister                                                                                                    | Hall       O Inutilisé       OFF       ON       Enregistrer         Escaliers       O Inutilisé       OFF       ON       Enregistrer         Couloir       O Inutilisé       OFF       ON       Enregistrer         WC       O Inutilisé       OFF       ON       Enregistrer         Salon       O Inutilisé       OFF       ON       Enregistrer         Bureau       O Inutilisé       OFF       ON       Enregistrer         Ille contral       O Inutilisé       OFF       ON       Enregistrer                                                                                                    |                                                                                                    |
| Escaliers       Inutilisé       OFF       ON       Enregistrer         Couloir       Inutilisé       OFF       ON       Enregistrer         WC       Inutilisé       OFF       ON       Enregistrer         Cuisine       Inutilisé       OFF       ON       Enregistrer         Salon       O Inutilisé       OFF       ON       Enregistrer         Burgout       O Inutilisé       OFF       ON       Enregistrer                                                                                                    | Escaliers       Inutilisé       OFF       ON       Enregistrer         Couloir       Inutilisé       OFF       ON       Enregistrer         WC       Inutilisé       OFF       ON       Enregistrer         Cuisine       Inutilisé       OFF       ON       Enregistrer         Salon       Inutilisé       OFF       ON       Enregistrer         Bureau       Inutilisé       OFF       ON       Enregistrer         Ut contral       Inutilisé       OFF       ON       Enregistrer                                                                                                    |                                                                                                    |
| Couloir     Inutilisé     OFF     ON     Enregistrer       WC     Inutilisé     OFF     ON     Enregistrer       Cuisine     Inutilisé     OFF     ON     Enregistrer       Salon     Inutilisé     OFF     ON     Enregistrer                                                                                                    | Couloir     Inutilisé     OFF     ON     Enregistrer       WC     Inutilisé     OFF     ON     Enregistrer       Cuisine     Inutilisé     OFF     ON     Enregistrer       Salon     Inutilisé     OFF     ON     Enregistrer       Bureau     Inutilisé     OFF     ON     Enregistrer                                                                                                    | Escaliers OFF ON Enregistrer                                                                                                    |
| WC         Inutilisé         OFF         ON         Enregistrer           Cuisine         Inutilisé         OFF         ON         Enregistrer           Salon         Inutilisé         OFF         ON         Enregistrer                                                                                                    | WC         O Inutilisé         OFF         ON         Erregistrer           Cuisine         O Inutilisé         OFF         ON         Erregistrer           Salon         O Inutilisé         OFF         ON         Erregistrer           Bureau         O Inutilisé         OFF         ON         Erregistrer                                                                                                    | Couloir O Inutilisé O OFF O ON Enregistrer                                                                                                    |
| Cuisine Officialise OFF OR Enregister Salon Official OFF ON Enregister Process                                                                                                    | Cuisine     O Inutilise     OFF     ON     Erregistrer       Salon     I Inutilise     OFF     ON     Erregistrer       Bureau     I Inutilise     OFF     ON     Erregistrer                                                                                                    |                                                                                                    |
|                                                                                                    | Bureau Uc contral Uc contral Uc c |                                                                                                    |
|                                                                                                    |                                                                                                    | Bureau O Inutilisé O OFF O ON Enregistrer                                                                                                    |
|                                                                                                    | HOLCENTRAL OTHURISE OVER OVER CONTEnregistrer                                                                                                    |                                                                                                    |
|                                                                                                    |                                                                                                    | liot central O Inutilise OOFF OON Enregistrer                                                                                                    |
| Oureau Oureau OFF OON Enregistrer                                                                                                    | Ilot control Dirutilisé O OFF O ON Especiales                                                                                                    | Couldin     Inutilisé     OFF     ON     Enregistrer       WC     Inutilisé     OFF     ON     Enregistrer       Cuisine     Inutilisé     OFF     ON     Enregistrer       Salon     Inutilisé     OFF     ON     Enregistrer       Bureau     Inutilisé     OFF     ON     Enregistrer                                                                                                    |

Le premier cadre permet de configurer le « Type d'évènements », les « jours de l'évènement » et l'heure à laquelle l'évènement se produit « Heure de l'évènement ». Le bouton « Enregistrer » pour sauver la configuration.

#### Il y a 3 types d'évènements possibles :

#### « Standard »

Evènement qui se produit à une heure fixe.

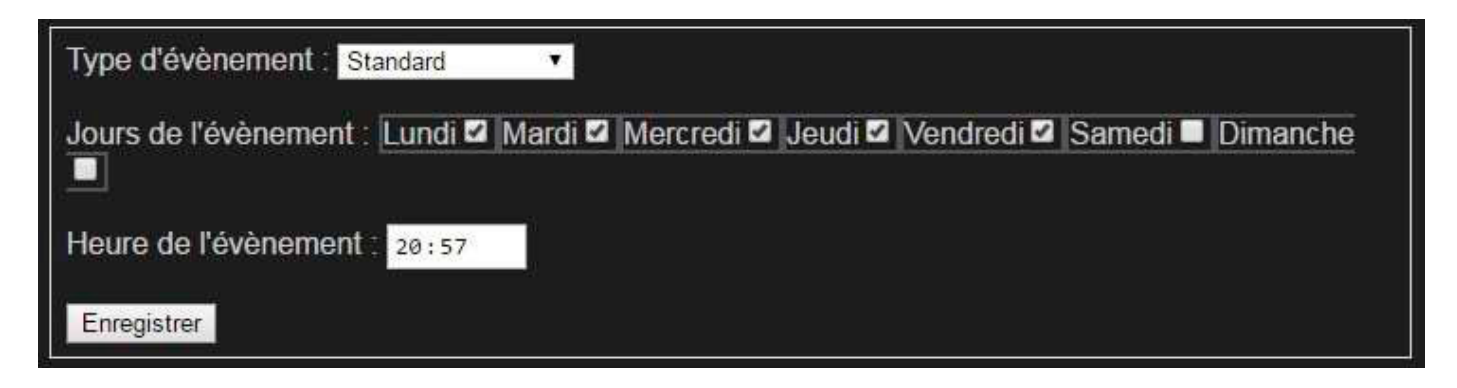

#### « Lever du soleil »

L'évènement se produit au lever du soleil. On peut définir un décalage (Offset) de -127 minutes à +128 minutes par rapport au lever du soleil.

| Type d'évènement : Le  | ver du solei | 1 🔻     |              |         |            |          |          |
|------------------------|--------------|---------|--------------|---------|------------|----------|----------|
| Jours de l'évènement : | Lundi 🛛      | Mardi 🗹 | Mercredi 🗹   | Jeudi 🗹 | Vendredi 🗹 | Samedi 🗖 | Dimanche |
| Heure de l'évènement   | 20:57        | Offset( | (minute): 10 |         |            |          |          |
| Enregistrer            |              |         |              |         |            |          |          |

#### « Coucher du soleil »

L'évènement se produit au coucher du soleil. On peut définir un décalage (Offset) de -127 minutes à +128 minutes par rapport au coucher du soleil.

| Type d'évènement : Coucher du soleil ▼                                                 |
|----------------------------------------------------------------------------------------|
| Jours de l'évènement : Lundi 🗹 Mardi 🗹 Mercredi 🗹 Jeudi 🗹 Vendredi 🗹 Samedi 🗖 Dimanche |
| Heure de l'évènement : 20:57 Offset(minute): 10                                        |
| Enregistrer                                                                            |

Le deuxième cadre (Actions) permet de définir les actions lors de cet évènement. Après avoir configuré une sortie il faut appuyer sur le bouton « Enregistrer » correspondant avant de configurer une autre sortie.

| Actions :    |                            |
|--------------|----------------------------|
| Sorties      | Configuration              |
| Hall         | Inutilisé OFF ON Enr       |
| Escaliers    | Inutilisé OFF ON Enr       |
| Couloir      | Inutilisé OFF ON Enr       |
| WC           | ● Inutilisé ● OFF ● ON Enr |
| Cuisine      | OInutilisé OFF ON Enr      |
| Salon        | OInutilisé OFF ON Enr      |
| Bureau       | Inutilisé OFF ON Enr       |
| llot central | OInutilisé OFF ON En       |

Dans cet exemple les sorties 1 à 3 seront allumées et la sortie 4 éteinte au moment de l'évènement. Les autres sorties sont configurées en « Inutilisé » : pas d'action sur ces sorties.

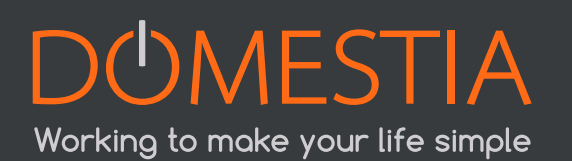

### 6.4. MENU « EVÈNEMENTS »

Le premier cadre « Configuration IP » (figure 34) permet de configurer les paramètres réseau de la DME-LAN-002. Un redémarrage est nécessaire lorsqu'on modifie ces paramètres (le bouton « **Enregistrer & Redémarrer** » enregistre les paramètres et redémarre la DME-LAN-002). L'adresse IP par défaut est 192.168.1.210.

Pour restaurer l'adresse IP par défaut (si l'adresse est inconnue) il suffit de presser 5x le bouton reset sur la carte.

|                          |              |            |            | Configuration IP       |
|--------------------------|--------------|------------|------------|------------------------|
| Adresse IP 192           | 168          | 1          | 210        |                        |
| Masque réseau: 255       | 255          | 255        | 0          |                        |
| Passerelle: 192          | 168          | 1          | 1          |                        |
| PORT UDP: 52000          |              |            |            |                        |
| PORT UDP STATUS          | 55001        |            |            |                        |
| PORT HTTP: 80            |              |            |            |                        |
| DHCP: 🗹                  |              |            |            |                        |
| Server Status: Socke     | t Init, IP s | server = 3 | 7.187.183. | 73. Port: 52003 21 717 |
| MAC: 00-04-a3-82-79      | 9-11         |            |            |                        |
| Enregistrer et redémarer |              |            |            |                        |

Le deuxième cadre (figure ci-dessous) permet de configurer l'heure, la date et le jour de la DME-LAN-002 (important pour les évènements et les capteurs de température.

| Configuration de l'heure et de la date:                    |  |
|------------------------------------------------------------|--|
| Date : 20/04/2016 Heure : 11:09 Jour de la semaine(1-7): 3 |  |
| Enregistrer                                                |  |

Le troisième cadre (figure ci-dessous) permet de définir la localisation (par défaut Bruxelles) et si on est en heure d'été ou d'hiver (changement manuel via la case « Heure d'été »). Le calcul de l'heure de lever et coucher du soleil dépend de ces informations.

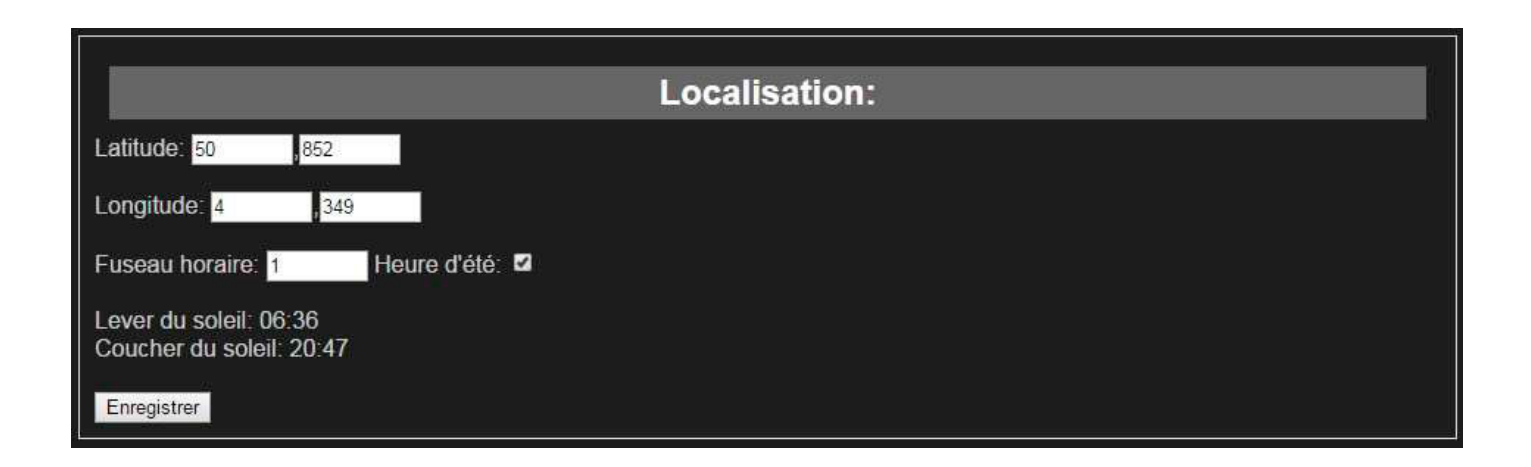

# 7. INTERFACE UTILISATEUR : HOME ON WEB

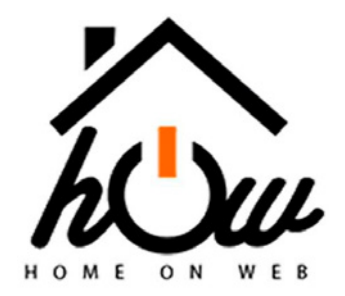

Home on Web propose une prise en main à distance où vous pouvez gérer votre installation à n'importe quel moment, de n'importe où dans le monde via votre Smartphone, votre tablette ou via votre PC.

Rendez-vous sur https://my.domestia.com pour accéder à Home On Web.

1. Sur la page d'accueil Log In, cliquez sur « Créer un compte »

| *** 60.0                  |                                | and for a second second                 |                                                                                                    | 0.0.0 |
|---------------------------|--------------------------------|-----------------------------------------|----------------------------------------------------------------------------------------------------|-------|
| O A Nonsecurité   academy | domestia.com/index.php?lang+fr |                                         |                                                                                                    | e 🌢 i |
|                           | Home On Web                    | Languos -                               | Assistance                                                                                                    |       |
|                           |                                | DUMESTIA                                |                                                                                                    |       |
|                           |                                | DOMESTIA                                |                                                                                                    |       |
|                           |                                |                                         |                                                                                                    |       |
|                           |                                |                                         |                                                                                                    |       |
|                           |                                | 74 N                                    |                                                                                                    |       |
|                           |                                | h( )///                                 |                                                                                                    |       |
|                           |                                | 10 Ju                                   |                                                                                                    |       |
|                           |                                | HOME ON WEB                             |                                                                                                    |       |
|                           |                                | Bienvenue à Domestia Acade              | emv !                                                                                                    |       |
|                           |                                | 1 (Dat                                  |                                                                                                    |       |
|                           |                                | 2 mor                                   |                                                                                                    |       |
|                           |                                | · ····                                  |                                                                                                    |       |
|                           |                                |                                         |                                                                                                    |       |
|                           |                                | Connexion                               |                                                                                                    |       |
|                           |                                | Pas encore de compte ? Créer un compte. |                                                                                                    |       |
|                           |                                | Vous avez oublié votre mot de passe ?   |                                                                                                    |       |
|                           |                                | in Suivre 117 of Like 551 Shave         |                                                                                                    |       |
|                           |                                | This website is optimized for 🌍 😸 🧭     |                                                                                                    |       |
|                           |                                |                                         |                                                                                                    |       |
|                           |                                |                                         |                                                                                                    |       |
|                           |                                |                                         |                                                                                                    |       |
|                           |                                |                                         | and the second second second second second second second second second second second second second second second |       |

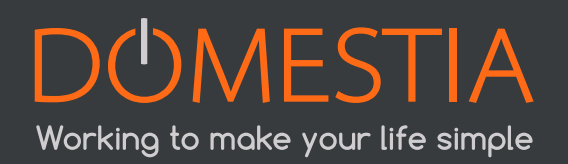

2. Inscription : vous devez renseigner l'adresse mac de la DME-LAN : pour la trouver, reportez-vous au point 6.4.

| Nom   Prénom   Pays:   Pays   Pays   Pays   Rue:   Rue   Ville ou code postal :   Ville ou code postal :   Mot de passe :   Contirmer le mot de passe :   Contirmer le mot de passe :                                                                                                    |                        | Numero de telephone .       |
|----------------------------------------------------------------------------------------------------|------------------------|-----------------------------|
| Prénom:     Adresse Mac de la DME-LAN       Prénom     2000000000000000000000000000000000000                                                                                                    | Nom                    | Numéro de Mélobope          |
| Prénom     200000-200000000       Pays :     Identifiant :       Pays     Identifiant :       Pays     Identifiant :       Rue :     Adresse email :       Rue :     Adresse email :       Ville ou code postal :     Mot de passe :       Ville ou code postal :     Mot de passe :       Confirmer le mot de passe :     Confirmer le mot de passe : | Prénom :               | Adresse Mac de la DME-LAN   |
| Pays:     Identifiant :       Pays     Identifiant :       Rue:     Adresse email :       Rue     Adresse email :       Ville ou code postal :     Mot de passe :       Ville ou code postal :     Mot de passe :       Confirmer le mot de passe :     Confirmer le mot de passe :                                                                    | Prénom                 | 2012/01/01/01               |
| Pays     Identifiant       Rue :     Adresse email :       Rue     Adresse email :       Ville ou code postal :     Mot de passe :       Ville ou code postal     Mot de passe :       Confirmer le mot de passe :     Confirmer le mot de passe :                                                                                                    | Pays :                 | Identifiant :               |
| Rue :     Adresse email :       Rue     Adresse email :       Ville ou code postal :     Mot de passe :       Ville ou code postal     Mot de passe :       Confirmer le mot de passe :     Confirmer le mot de passe :                                                                                                    | Pays                   | Identifiant                 |
| Rue     Adresse email       Ville ou code postal :     Mot de passe :       Ville ou code postal     Mot de passe :       Confirmer le mot de passe :     Confirmer le mot de passe :                                                                                                    | Rue :                  | Adresse email :             |
| Ville ou code postal :     Mot de passe :       Ville ou code postal     Mot de passe :       Confirmer le mot de passe :     Confirmer le mot de passe :                                                                                                    | Rue                    | Adresse email               |
| Ville eix code postal Mot de passe Confirmer le mot de passe : Confirmer le mot de passe                                                                                                    | Ville ou code postal : | Mot de passe :              |
| Confirmer le mot de passe :<br>Confirmer le mot de passe                                                                                                    | Ville ou code postal   | Mot de passe                |
| Confirmer le mot de passe                                                                                                    |                        | Confirmer le mot de passe : |
|                                                                                                    |                        | Confirmer le mot de passe   |
|                                                                                                    | And a start store      | Annuler                     |

3. Vous pouvez, ensuite gérer vos différentes **zones** via cette plateforme intuitive.

| ACCURENTIA Accureil Zones Tempe | ahae Evènements Pacamètres | CME-LAN - Domestia - |  |
|---------------------------------|----------------------------|----------------------|--|
| Choisissez votre zone           |                            |                      |  |
| Zone 1<br>11 Zie II 🖓           | <b>1</b>                   | a a i                |  |
| Sorties entree                  | Of Chambres da             | rr G                 |  |
| salon                           | Of Chambres ua             | - Q                  |  |
| Chambre and                     | Salon darr                 | Θ                    |  |
|                                 | salon uarr                 | Θ                    |  |
| same de barr                    | chambre entr               | int darr Q           |  |
| buanderie                       | Of chambre entr            | int warr Q           |  |
| garage                          | CT                         | -                    |  |
| ✓ we                            | Of                         | - 0                  |  |

4. L'onglet **Température** vous permet de régler à distance votre chauffage automatiquement et/ou de visualiser vos capteurs.

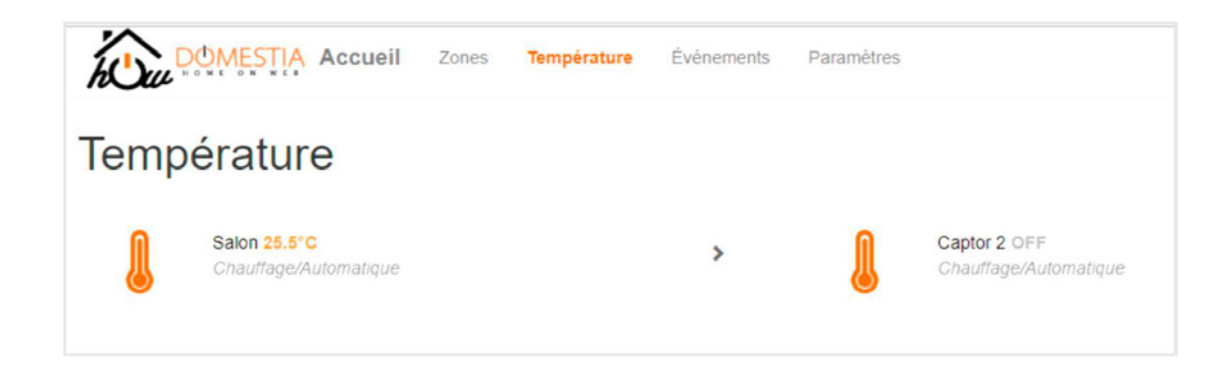

5. Dans l'onglet **Evénements** vous déterminez des actions qui vont s'exécuter automatiquement soit à un moment défini, soit au lever/coucher du soleil.

| Évér | nements • c                                                   |            |   |    |                                                |     |   |
|------|---------------------------------------------------------------|------------|---|----|------------------------------------------------|-----|---|
| Q    | Créer un nouvel événement<br>12 événements sur 20 disponibles |            | > | 꾞  | retour maison<br>Coucher de soleil LIN/MUW/S/D | ± ↓ | > |
| J    | Event 10<br>Désactivé Uni <b>niu</b> riisito                  | ↑ ¥        | > | () | Event 15<br>Désactivé LINAMAINISID             | 1 4 | > |
| ()   | Event 16<br>Désactivé LTM MARVISIO                            | <b>↑</b> ↓ | > | () | Event 17<br>Désactivé UNIMUSIVISID             | † 4 | > |
| ()   | Event 18<br>Désactivé LIMMAINISID                             | † 4        | > | () | Event 19<br>Désactivé LIMMUN/IS/D              | † 4 | > |
| ()   | Event 20<br>Désactivé LIMMMatvirsito                          | † 4        | > |    |                                                |     |   |

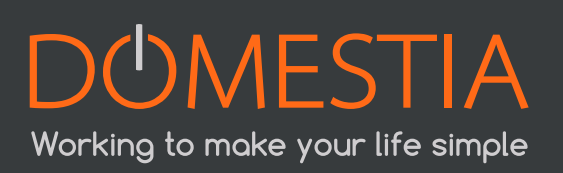

# 8. DEPANNAGE

| Problèmes rencontrés                                                                                                    | Problèmes rencontrés                                                                         | Solutions                                                                                                    |  |  |
|----------------------------------------------------------------------------------------------------|----------------------------------------------------------------------------------------------|----------------------------------------------------------------------------------------------------|--|--|
|                                                                                                    |                                                                                              | Redémarrer la DME-<br>LAN-002 si elle est<br>connectée à un routeur<br>WIFI. La DME-LAN-002<br>adapte son adresse IP<br>automatiquement au<br>réseau auquel elle est<br>connectée lors de la mise<br>sous tension. |  |  |
| Je n'arrive pas à connecter                                                                                                    | Configuration réseau<br>incorrecte                                                           | Réinitialiser les paramètres<br>IP de la DME-LAN-002 en<br>poussant 5x sur le bouton<br>reset                                                                                                    |  |  |
| l'application Home<br>Manager à ma DME-<br>LAN-002                                                                                  |                                                                                              | Scanner l'adresse IP de<br>la DME-LAN-002 via le<br>menu «Paramètres» avant<br>d'essayer de se connecter.                                                                                                    |  |  |
|                                                                                                    |                                                                                              | L'adresse IP de la DME-LAN<br>et de l'appareil (tablette,<br>PC,) ne peuvent être<br>identiques. Par défaut<br>l'adresse IP de la DME-LAN<br>se termine par 210.                                                   |  |  |
|                                                                                                    | Application (Tablette,<br>smartphone ou PC) sur un<br>réseau différent de la DME-<br>LAN-002 | Connecter l'appareil ou<br>DME-LAN-002 sur le bon<br>réseau.                                                                                                    |  |  |
|                                                                                                    | Bus des modules d'identifi-<br>cation mal raccordé                                           | Le bus des modules d'iden-<br>tification doit être raccordé<br>sur la DME-LAN et non sur<br>une carte DMC-012-002.                                                                                                 |  |  |
| Je n'arrive pas à program-<br>mer un bouton poussoir, La<br>lampe s'allume en mode<br>programmation mais le<br>bouton ne réagit pas | Trop d'adresses sont déjà<br>programmées sur le bus des<br>modules d'identification          | Il est permis de programmer<br>maximum 70 fonctions diffé-<br>rentes par ligne de bus. Si le<br>maximum est atteint, il faut<br>alors scinder le bus. (4 lignes<br>de bus sont disponibles sur<br>la DME-LAN-002)  |  |  |
|                                                                                                    | Court-circuit sur la ligne de<br>bus (La LED rouge de la<br>ligne est allumée)               | Trouver le court-circuit.                                                                                                    |  |  |

| Problèmes rencontrés                                                                                               | Problèmes rencontrés                                                     | Problèmes rencontrés                                                                                                    |
|----------------------------------------------------------------------------------------------------|--------------------------------------------------------------------------|----------------------------------------------------------------------------------------------------|
| Je n'arrive pas à                                                                                                  | Cartes de sorties non<br>adressées                                       | Adresser vos cartes esclaves                                                                                                    |
| programmer un bouton<br>poussoir, La lampe ne<br>s'allume pas en mode<br>programmation                             | Lampe mal raccordée ou<br>ampoule défectueuse                            | Contrôler que la LED<br>associée à la sortie s'allume<br>en mode programmation.<br>Si oui alors contrôler le<br>raccordement de la lampe |
| J'ai bien programmé la liste<br>de mes cartes esclaves.<br>J'essaie d'activer une sortie,<br>elle ne s'allume pas. | Bus RS485 des cartes es-<br>claves non raccordé ou pas<br>au bon endroit | Les cartes esclaves<br>doivent être connectées<br>à la DME-LAN via le port<br>«RS485 slaves» à côté du<br>connecteur RJ45.               |

# 9. GARANTIES

#### Conditions de garantie

La durée de base de la garantie de votre produit est de 2 ans, à compter de la date de réception de votre commande.

# Pour toute demande concernant votre article, gardez bien votre facture, avec le numéro de série. <u>C'est le seul document faisant office de garantie</u>.

La garantie ne s'applique pas dans les cas suivants :

- Dommages causés par une utilisation inadéquate, un usage abusif, un mauvais entretien ou le non-respect des directives données par le constructeur dans la notice d'utilisation.
- Tentative de réparation effectuée par le client ou par un tiers non autorisé.
- Dommages survenus par accident, force majeure ou d'autres causes dont Domestia ne peut être tenu pour responsable.
- Défaut ne nuisant aucunement au bon fonctionnement ni au bon usage du matériel.

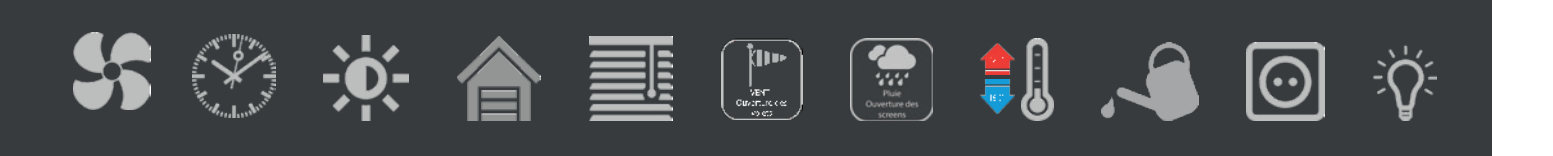

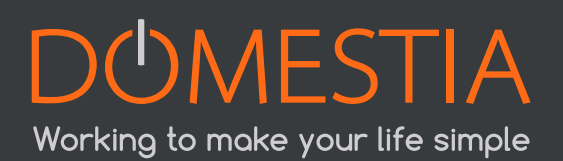

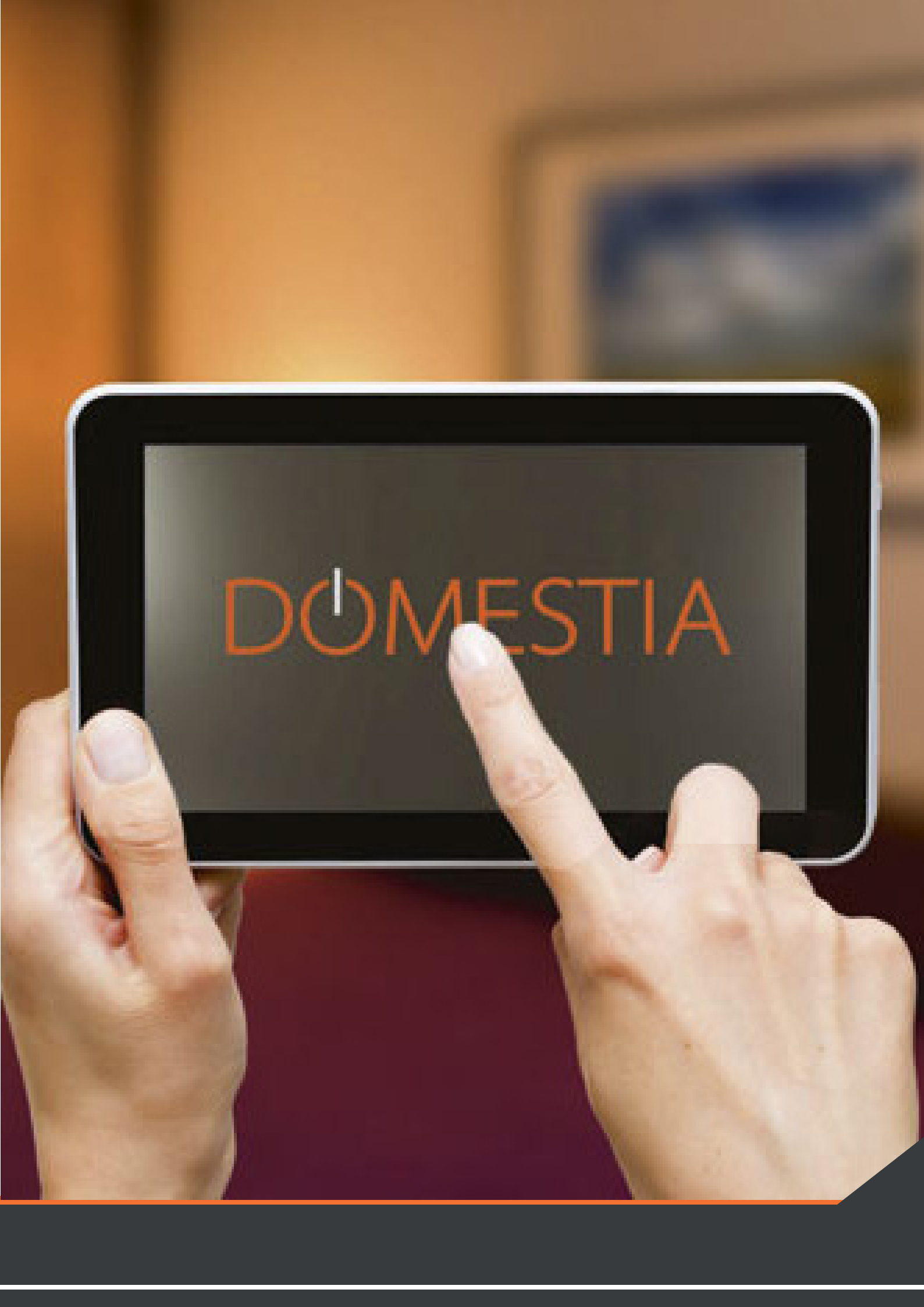

# DUMESTIA

rue Hector Denis 114 4420 Montegnée Belgium Tel +32 4 372 07 16 Fax +32 4 372 07 19 info@domestia.be

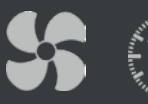

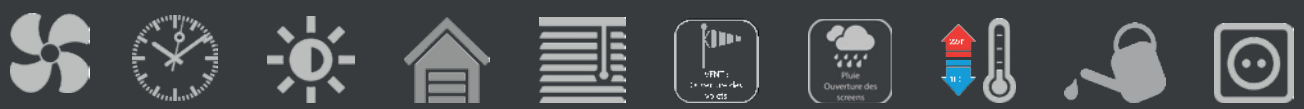

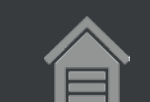

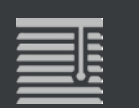

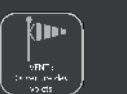

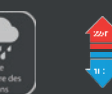

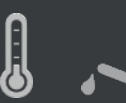

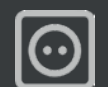

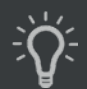